### СОГЛАСОВАНО

Генеральный директор

ООО «КИА»

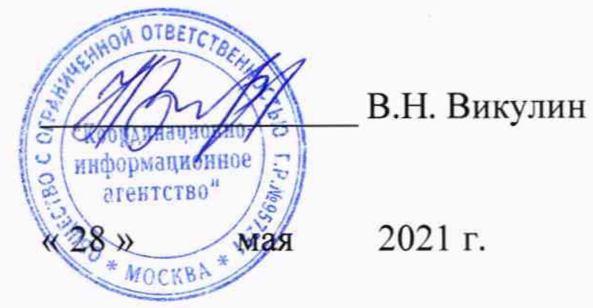

### Государственная система обеспечения единства измерений

Зонды периферийного узла Системы контроля, мониторинга и управления трафиком ESR

дата

И

Подп.

Инв.№ дубл.

Взам. инв. №

дата И

Подп.

Методика поверки

РМБТ.466961.003 МП

г. Москва 2021 г.

| .пдо  |   |     |      |          |       |      |                          |      |
|-------|---|-----|------|----------|-------|------|--------------------------|------|
| в.№ п |   |     |      |          |       |      | Зонды периферийного узла | Лист |
| Ини   | V | 1зм | Лист | № докум. | Подп. | Дата | ESR                      | 1    |
|       |   |     |      |          |       |      | Копировал: Формат А      | 1    |

#### СОДЕРЖАНИЕ

|   | Зонды периферийного узла<br>Системы контроля, мониторинга и управления трафиком |
|---|---------------------------------------------------------------------------------|
|   |                                                                                 |
|   |                                                                                 |
|   |                                                                                 |
|   |                                                                                 |
|   |                                                                                 |
|   |                                                                                 |
|   | 9. Оформление результатов поверки28                                             |
|   | 8. Периодическая поверка                                                        |
|   | <ul> <li>7.5 Определение метрологических характеристик</li></ul>                |
|   | 7.2 Проверка программного обеспечения                                           |
|   | 7.1.2 Опробование                                                               |
|   | 7.1 Подготовка к проведению поверки                                             |
|   | 7. Первичная поверка                                                            |
|   | 6. Требования по обеспечению безопасности проведения поверки                    |
|   | 5. Метрологические и технические требования к средствам поверки4                |
|   | 4. Требования к специалистам, осуществляющим поверку4                           |
|   | 3. Требования к условиям проведения поверки4                                    |
| - | 2. Перечень операций поверки                                                    |
|   | 1. Общие положения                                                              |

Подп. и дата

Инв.№ дубл.

Взам. инв. №

Подп. и дата

Инв.№ подл.

Изм Лист

№ докум.

Подп.

Дата

#### 1. Общие положения

Настоящая методика поверки (далее – МП) устанавливает методы и средства первичной, периодической поверки зондов периферийного узла Системы контроля, мониторинга и управления трафиком ESR (далее – зонды ESR).

Поверку зондов ESR осуществляют один раз в два года метрологические службы, аккредитованные на данные виды работ.

#### 2. Перечень операций поверки

1.1 При первичной и периодической поверках должны выполняться операции, указанные в таблице 1.

| T   | -      | 1   |
|-----|--------|-----|
| 1.2 | юпи    | 119 |
| 10  | (O)III | цат |

дата

Подп. и

Инв. № дубл.

Взам. инв.№

Подп. и дата

Инв. № подл.

| Наименование операции                                                                                                    | Номер и метод пове            | тункта<br>цики<br>рки               | Проведе<br>операций<br>повери | ние<br>при<br>ке   |
|----------------------------------------------------------------------------------------------------|-------------------------------|-------------------------------------|-------------------------------|--------------------|
|                                                                                                    | первичной                     | периоди-<br>ческой                  | первичной                     | периоди-<br>ческой |
| 1. Подготовка к проведению поверки                                                                                                    | 7.1                           | 8.1                                 | да                            | да                 |
| 2. Проверка программного обеспечения                                                                                                    | 7.2                           | -                                   | да                            | нет                |
| 3. Определение абсолютной погрешности<br>формирования/измерений количества<br>информации (объема данных)                                                            | 7.3.1                         | 8.2.1                               | да                            | да                 |
| 4. Определение абсолютной погрешности<br>формирования/измерений длительности<br>сеанса передачи данных                                                              | 7.3.2                         | 8.2.2                               | да                            | да                 |
| 5. Определение абсолютной погрешности<br>измерения средней двусторонней и<br>односторонней задержки передачи пакетов<br>данных                                      | 7.3.3                         | -                                   | да                            | нет                |
| <ol> <li>Определение абсолютной погрешности<br/>измерения вариации двусторонней и<br/>односторонней задержки передачи пакетов<br/>данных</li> </ol>                 | 7.3.3                         | -                                   | да                            | нет                |
| 7. Определение абсолютной погрешности измерения коэффициента потерь пакетов данных                                                                                  | 7.3.4                         | ÷                                   | да                            | нет                |
| 8. Определение относительной погрешности измерения пропускной способности канала передачи данных                                                                    | 7.3.5                         | -                                   | да                            | нет                |
| 9. Определение абсолютной погрешности<br>синхронизации шкалы времени относительно<br>национальной шкалы времени Российской<br>Федерации UTC(SU) в режиме Stratum 1  | 7.3.6                         | -                                   | да                            | нет                |
| 10. Определение абсолютной погрешности<br>синхронизации шкалы времени относительно<br>национальной шкалы времени Российской<br>Федерации UTC(SU) в режиме Stratum 2 | 7.3.7                         | -                                   | да                            | нет                |
| <ol> <li>Подтверждение соответствия средства<br/>измерений метрологическим требованиям</li> </ol>                                                                   | 7.4                           | 8.3                                 | да                            | да                 |
|                                                                                                    |                               |                                     |                               |                    |
| Изм Лист № докум. Подп. Дата Системь                                                                                                    | Зонды пер<br>и контроля, мони | риферийного<br>пторинга и уп<br>ESR | узла<br>равления трафи        | ком                |

| 12. Оформление результатов поверки | 9 | да | да |
|------------------------------------|---|----|----|
|------------------------------------|---|----|----|

#### 3. Требования к условиям проведения поверки

При проведении поверки должны соблюдаться условия, при которых следующие влияющие факторы находятся в допустимых при поверке диапазонах:

| Температура окружающего воздуха, °С          | от +10 до +35   |
|----------------------------------------------|-----------------|
| Относительная влажность воздуха при 25 °C, % | до 80           |
| Атмосферное давление, кПа                    | от 84 до 106,7  |
| (мм рт.ст.)                                  | (от 630 до 800) |

#### 4. Требования к специалистам, осуществляющим поверку

К проведению поверки допускаются лица, аттестованные в качестве поверителей радиоэлектронных средств, имеющие опыт работы и изучившие эксплуатационную документацию на зонды ESR и средства поверки.

#### 5. Метрологические и технические требования к средствам поверки

5.1 При проведении поверки должны применяться средства поверки, указанные в таблице 2.

5.2 Средства поверки должны быть исправны и иметь действующий документ о поверке (знак поверки).

| Таблица | 2 |
|---------|---|
|---------|---|

|              |   | Номер пункта   | Наименование и тип основного или вспомогательного средства поверки;          |  |  |  |  |  |
|--------------|---|----------------|------------------------------------------------------------------------------|--|--|--|--|--|
|              |   | методики       | основные метрологические и характеристики средства поверки                   |  |  |  |  |  |
|              |   | поверки        |                                                                              |  |  |  |  |  |
|              |   | 7.3.1, 7.3.2,  | Комплекс измерительный ВЕКТОР-ИКИ-2016 (номер в госреестре 65643-            |  |  |  |  |  |
|              | - | 7.3.3, 7.3.4,  | 16) рабочий эталон по ГОСТ 8.873-2014: диапазон                              |  |  |  |  |  |
|              |   | 7.3.5, 8.2.1,  | формирования/измерения количества информации (объема данных) от 1 до         |  |  |  |  |  |
| Дат          |   | 8.2.2          | 10 <sup>12</sup> байт; допускаемая абсолютная погрешность формирования и/или |  |  |  |  |  |
| z            |   |                | измерений объема данных/количества информации 0 байт; диапазон               |  |  |  |  |  |
| έİ           |   |                | измерений длительности сеансов связи от 1 до 86400 с; пределы                |  |  |  |  |  |
| 0            |   |                | допускаемой абсолютной погрешности измерений длительности сеансов            |  |  |  |  |  |
|              |   |                | связи ±0,1 с                                                                 |  |  |  |  |  |
|              | - | 7.3.1, 7.3.2,  | Модуль приемовычислительный серии ВЕКТОР-СС (номер в госреестре              |  |  |  |  |  |
| B.JV9 JYOJI. |   | 7.3.3, 7.3.4,  | 73180-18): нестабильность временного положения сигнала 1 Гц ШВ               |  |  |  |  |  |
|              |   | 7.3.5, 7.3.6,  | относительно ШВ UTC (SU) при синхронизации по радиосигналам ГНСС             |  |  |  |  |  |
|              |   | 7.3.7, 8.2.1,  | ГЛОНАСС/GPS в течение не менее 2-х часов не более 0,25 мкс                   |  |  |  |  |  |
| ž            |   | 8.2.2          |                                                                              |  |  |  |  |  |
|              | - | 7.3.3          | Осциллограф цифровой TDS3052C (номер в госреестре № 41693-09):               |  |  |  |  |  |
| 2            |   |                | пределы допускаемой абсолютной погрешности измерения временных               |  |  |  |  |  |
| H            |   |                | интервалов не менее 1 мс ± 20.10°. Гизм, где Тизм – измеряемый               |  |  |  |  |  |
| ž.           |   |                | временной интервал, с                                                        |  |  |  |  |  |
| <u>n</u>     |   | 7.3.4, 7.3.5,  | Частотомер электронно-счётный вычислительный 43-64, два экземпляра           |  |  |  |  |  |
| +            | - | 7.3.6, 7.3.7   | (номер в госреестре № 09135-83) рабочии эталон 4 разряда по Приказу          |  |  |  |  |  |
| 77           |   |                | Росстандарта № 1621 от 31.07.2018 Г: относительная погрешность               |  |  |  |  |  |
| Дат          |   |                | измерения частоты от=±(о0+1/(пизм-тсч)), где о0-относительная                |  |  |  |  |  |
| =            |   |                | погрешность по частоте внутреннего тенератора или внешнего источника,        |  |  |  |  |  |
| E.           |   | 726727         | Тизм –измеряемая частота, г ц, юч – время счета, с                           |  |  |  |  |  |
| 2            |   | 1.5.0, 1.5.1   | 60520-15) рабоний оталон 3 разряда по Приказу Росстандарта № 1621 от         |  |  |  |  |  |
|              |   |                | 31.07.2018 F: HOMPHURTHOR PHONE HOLDON FOR THE PLANT PHONE CHEMICAL INC.     |  |  |  |  |  |
| 1            |   |                |                                                                              |  |  |  |  |  |
| i            |   |                |                                                                              |  |  |  |  |  |
| 011          |   |                | 2                                                                            |  |  |  |  |  |
| 11.9         |   |                | Зонды периферийного узла Ли                                                  |  |  |  |  |  |
| E            |   | Изм Лист № док | ум. Полп. Дата ESR 4                                                         |  |  |  |  |  |

| Номер пункта                                                                                                    | Наименование и тип основного или вспомогательного средства поверки:                       |
|----------------------------------------------------------------------------------------------------|-------------------------------------------------------------------------------------------|
| методики                                                                                                    | основные метрологические и характеристики средства поверки                                |
| поверки                                                                                                    |                                                                                           |
|                                                                                                    | пределы допускаемой относительной погрешности по частоте выходного                        |
|                                                                                                    | сигнала +8:10-10, пределы допускаемой погрешности измерения разности                      |
|                                                                                                    | шкал времени встроенным ИВИ +50 ис                                                        |
| <ul> <li>Наименование и тип основного или вспомогательного средства поверки;<br/>основные метрологические и характеристики средства поверки<br/>пределы допускаемой относительной погрешности и частоте выходного<br/>сигнала ±8:10<sup>-10</sup>, пределы допускаемой погрешности и частоте выходного<br/>сигнала ±8:10<sup>-10</sup>, пределы допускаемой погрешности измерения разности<br/>шкал времени встроенным ИВИ±50 нс</li> <li>Вспомогательные средства поверки</li> <li>7.3.1, 7.3.2,</li> <li>Комплекс измерительный ВЕКТОР-2019 (помер в госреестре 79185-20);</li> <li>7.3.5, 7.3.6,</li> <li>Пределы допускаемого смещения внутренней шкалы времени<br/>относительно национальной шкалы времени Российской Федерации UTG<br/>(SU) в режиме Stratum 1 в течение не менее 2 часов ±0,25 мкс; дияпазо<br/>формирования/измерения количества информации (объема данных) от 1,0<br/>10<sup>10</sup> байт; допускаемая абсолотная погрешность формирования и/или<br/>измерений объема данных/количества информации (объема данных) от 0,1<br/>с; пределы допускаемой абсолютной погрешности измерения водист<br/>формирования длительности сеанса передачи данных от 0,1 о, 086400<br/>с; пределы допускаемой абсолютной погрешности измерения средней<br/>задержки передачи пакетов данных ±50 нс; диапазон измерения водика,<br/>и передачи пакетов данных от 0, 0, 1; с; пределы допускаемой<br/>абсолютной погрешности измерений ко-0, 0, 1, с; пределы допускаемая<br/>за период измерений то 0, 0, 1; с; пределы допускаемой<br/>абсолютной погрешности измерения ко-0, 0, 1, с;<br/>пределы допускеной абсолюти канала передачи данных ±50 нс;<br/>диапазон измерений то 0, 0, 1; с; пределы допускаемой<br/>абсолютной погрешности измерений хот 0, 0, 0, с;<br/>с; предель допускаемой абсолюти канала передачи данных ±50 нс;<br/>диапазон измерений то 0, 0, 1;<br/>с; предель допускеной способности канала передачи данных с<br/>за приод измерений то 0, 0, 1;<br/>с; предель допускеной способности канала передачи данных с<br/>512 до 4.10<sup>11</sup> битс; пределы допускаемой относительной погрешность<br/>измерения пролускаемой относити канала передачи данных с<br/>512 до 4.10<sup>11</sup> битс; пределы допускаемой относитель</li></ul> |                                                                                           |
| 721 722                                                                                                    | Бспомогительные среоства поверки                                                          |
| 7.5.1, 7.5.2,                                                                                                    | Комплекс измерительный ВЕКТОР-2019 (номер в госреестре 79185-20):                         |
| 7.5.5, 7.5.4,                                                                                                    | пределы допускаемого смещения внутренней шкалы времени                                    |
| 7.5.5, 7.5.0,                                                                                                    | относительно национальной шкалы времени Российской Федерации ОТС                          |
| 7.3.7, 8.2.1,                                                                                                    | (SU) в режиме Stratum I в течение не менее 2 часов $\pm 0,25$ мкс; диапазон               |
| 8.2.2                                                                                                    | формирования/измерения количества информации (объема данных) от 1 до                      |
|                                                                                                    | 10° баит; допускаемая абсолютная погрешность формирования и/или                           |
|                                                                                                    | измерении объема данных/количества информации 1 байт; диапазон                            |
|                                                                                                    | формирования длительности сеанса передачи данных от 1,0 до 86400 с;                       |
|                                                                                                    | диапазон измерений длительности сеанса передачи данных от 0,1 до 86400                    |
|                                                                                                    | с; пределы допускаемой абсолютной погрешности                                             |
|                                                                                                    | формирования/измерений длительности сеансов передачи данных ±0,05 с;                      |
|                                                                                                    | диапазон измерения средней задержки передачи пакетов данных от 0 до 1,5                   |
|                                                                                                    | с; пределы допускаемой абсолютной погрешности измерения средней                           |
|                                                                                                    | задержки передачи пакетов данных ±50 нс; диапазон измерения вариации                      |
|                                                                                                    | задержки передачи пакетов данных от 0 до 0,1 с; пределы допускаемой                       |
|                                                                                                    | абсолютной погрешности измерения вариации задержки передачи пакетов                       |
|                                                                                                    | данных ±50 нс; диапазон измерения коэффициента потерь пакетов данных                      |
|                                                                                                    | за период измерений от 0 до 1; максимальная допускаемая относительная                     |
|                                                                                                    | погрешность измерений коэффициента потерь пакетов данных 1,5·10-3 %;                      |
|                                                                                                    | диапазон измерения пропускной способности канала передачи данных от                       |
|                                                                                                    | 512 до 4·10 <sup>11</sup> бит/с; пределы допускаемой относительной погрешности            |
|                                                                                                    | измерения пропускной способности канала передачи данных ±0,5 %                            |
| 7.3.6, 7.3.7                                                                                                    | Устройство синхронизации частоты и времени Метроном 300 (номер в                          |
|                                                                                                    | госреестре № 74018-19): амплитуда выходного сигнала 1PPS не менее 2,0                     |
|                                                                                                    | В; пределы допускаемой относительной погрешности по частоте выходного                     |
|                                                                                                    | сигнала ±7·10 <sup>-11</sup>                                                              |
| 5.3 Пr                                                                                                    | именяемые для поверки зондов ESR средства измерений (СИ) должн                            |
| обеспечивать п                                                                                                    | послеживаемость поверяемого СИ к государственным первичным эталона                        |
| елиниц величи                                                                                                    | н времени частоты и национальной шкалы времени РФ елиниц измерен                          |
| объемов шифро                                                                                                    | вой информации                                                                            |
| 54 Лог                                                                                                    | он паформации.<br>Пускается применение пругих средств поверки, удовлетворяющих требования |
| настоящей мет                                                                                                    | лики поверки и обеспецивающих передачу поверяемым средствам измерени                      |
| елиниц велици                                                                                                    | н в соответствии с государственными и (или) покальными поверонных                         |
| схемами                                                                                                    | п в соответствии с тосударственными и (или) локальными поверочным                         |
| CACMANIN.                                                                                                    | *                                                                                         |
| 6. Требов                                                                                                    | ания по обеспечению безопасности провеления поверки                                       |
| 6 1 Upu m                                                                                                    |                                                                                           |
| 6.2 При пр                                                                                                    | оведении поверки все средства измерении должны обль заземлены.                            |
| 0.2 При вк                                                                                                    | люченном питании запрещается монтаж и демонтаж оборудования,                              |
| подключение и                                                                                                    | отключение соединительных каоелеи.                                                        |
|                                                                                                    |                                                                                           |
|                                                                                                    |                                                                                           |
|                                                                                                    |                                                                                           |
|                                                                                                    |                                                                                           |
|                                                                                                    |                                                                                           |
|                                                                                                    |                                                                                           |
|                                                                                                    |                                                                                           |
|                                                                                                    | Зонды периферийного узла                                                                  |
|                                                                                                    | Системы контроля, мониторинга и управления трафиком<br>ESR                                |
| AND LUACT NO HOLV                                                                                                    |                                                                                           |

٢

Подп. и дата

Инв.№ дубл.

Взам. инв.№

Подп. и дата

Инв.№ подл.

#### 7. Первичная поверка

#### 7.1 Подготовка к проведению поверки

7.1.1 Внешний осмотр.

При внешнем осмотре проверить соответствие зонда ESR следующим требованиям: - соответствие комплектности зонда ESR формуляру РМБТ.466961.003 ФО;

- сохранность пломб;

- отсутствие внешних повреждений корпуса и ослабления элементов конструкции;

- сохранность органов управления;

- обеспеченность конструкции ограничением доступа к определенным частям средства измерений в целях предотвращения несанкционированной настройки и вмешательства

7.1.2 Опробование.

Опробование работоспособности зонда ESR провести путем проверки обеспечения подключения по консольному порту для первичной настройки зонда ESR.

Для подключения использовать порт RS-232 настроенный следующим образом: скорость 115200 бит/сек, биты данных - 8, четность – не используется, стоповый бит - 1. Аппаратный контроль ошибок должен быть выключен.

После подключения к консоли нажать клавишу «Enter» на клавиатуре компьютера, для отображения на дисплее компьютера, используемого для подключения к консольному порту, приглашения для входа в систему:

- Welcome to KMUT;

- Probe login:

дата

Подп. и

Инв. № дубл.

Взам. инв. №

дата

z

Подп.

В ответ на это приглашение необходимо ввести логин в систему. По умолчанию - «root».

В ответ будет выведено требование ввести пароль - Password.

Значение по умолчанию: «0000».

В качестве подтверждения верного ввода логина и пароля системой выводится приглашение - [root@probe~]#

После подключения и получения приглашения зонд ESR готов к вводу команд управления.

Зонд ESR считают выдержавшим проверку, если на дисплее компьютера, используемого для подключения к консольному порту, выведено приглашение - [root@probe~]# для входа в систему.

7.1.3 В соответствии с РМБТ.466961.003 РЭ назначить зонду ESR IP адрес для взаимодействия с ВЕКТОР-ИКИ-2016 и СФЭО.

7.1.4 Настройка модуля поверки зонда ESR.

Выполнить настройку модуля метрологической поверки зонда ESR путем редактирования файла /etc/kut2\_config

Параметры настроек модуля метрологической поверки начинаются с префикса – ftp proxy .

ftp proxy dst ip=192.168.1.2

ftp proxy dst port=8021

ftp proxy dst dataport=20000

ftp\_proxy\_dst\_ip – необходимо указать ip адрес абонентского устройства, на которое будет происходить трансляция получаемых файлов эталонных объемов от абонентского устройства.

ftp\_proxy\_dst\_port – необходимо указать tcp порт ftp сессии, которую необходимо транслировать.

ftp\_proxy\_dst\_dataport – необходимо указать tcp порт ftp сессии, на который будет происходить трансляция сессии передачи данных.

| Инв.№ п |     |      |          |       |      | Зонды периферийного узла | Лист |
|---------|-----|------|----------|-------|------|--------------------------|------|
|         | Изм | Лист | № докум. | Подп. | Дата | ESR                      | 6    |

После сохранения файла настроек необходимо либо перезагрузить зонд ESR, либо выполнить команду:

/etc/init.d/kmut2-ftp-proxy restart

7.1.5 Настройка синхронизации шкалы времени

При испытаниях зондов ESR с последним символом А в обозначении модификации, с помощью встроенного ПО, настроить синхронизацию шкалы времени зондов ESR в режиме Stratum 1, при непосредственном подключении зондов ESR к источнику сигналов ГНСС ГЛОНАСС (вспомогательное устройство - комплекс измерительный ВЕКТОР-2019, имеющий в своем составе модуль приемовычислительный ВЕКТОР-СС).

При испытаниях зондов ESR с последним символом Б в обозначении модификации, с помощью встроенного ПО, настроить синхронизацию шкалы времени зондов ESR в режиме Stratum 2, при подключении к источнику сигналов ГНСС ГЛОНАСС по сети пакетной передачи данных (вспомогательное устройство - комплекс измерительный ВЕКТОР-2019, имеющий в своем составе модуль приемовычислительный ВЕКТОР-СС).

#### 7.2 Проверка программного обеспечения

7.2.1 При подтверждении соответствия программного обеспечения (далее - ПО) руководствоваться МИ 3286-2010, Р50.2.077-2011 с учетом МИ 2955-2010 и произвести проверку следующих заявленных данных ПО: идентификационное наименование ПО, номер версии ПО, цифровой идентификатор ПО (контрольная сумма), алгоритм вычисления цифрового идентификатора ПО.

7.2.2 Проверка соответствия идентификационных данных ПО.

Проверку проводить с помощью интерфейса командной строки в соответствии с РЭ.

7.2.3 Результаты проверки считать положительными, если наименование ПО, идентификационное наименование ПО, номер версии ПО, цифровой идентификатор ПО (контрольная сумма) и результат вычисления контрольной суммы ПО соответствуют указанным в эксплуатационной документации.

#### 7.3 Определение метрологических характеристик

дата

z

Подп.

Инв. № дубл.

инв. №

B3aM. 1

дата

z Подп.

Инв. № подл.

7.3.1 Определение абсолютной погрешности формирования/измерений количества информации (объема данных)

7.3.1.1 Собрать схему поверки в соответствии с рисунком 1.

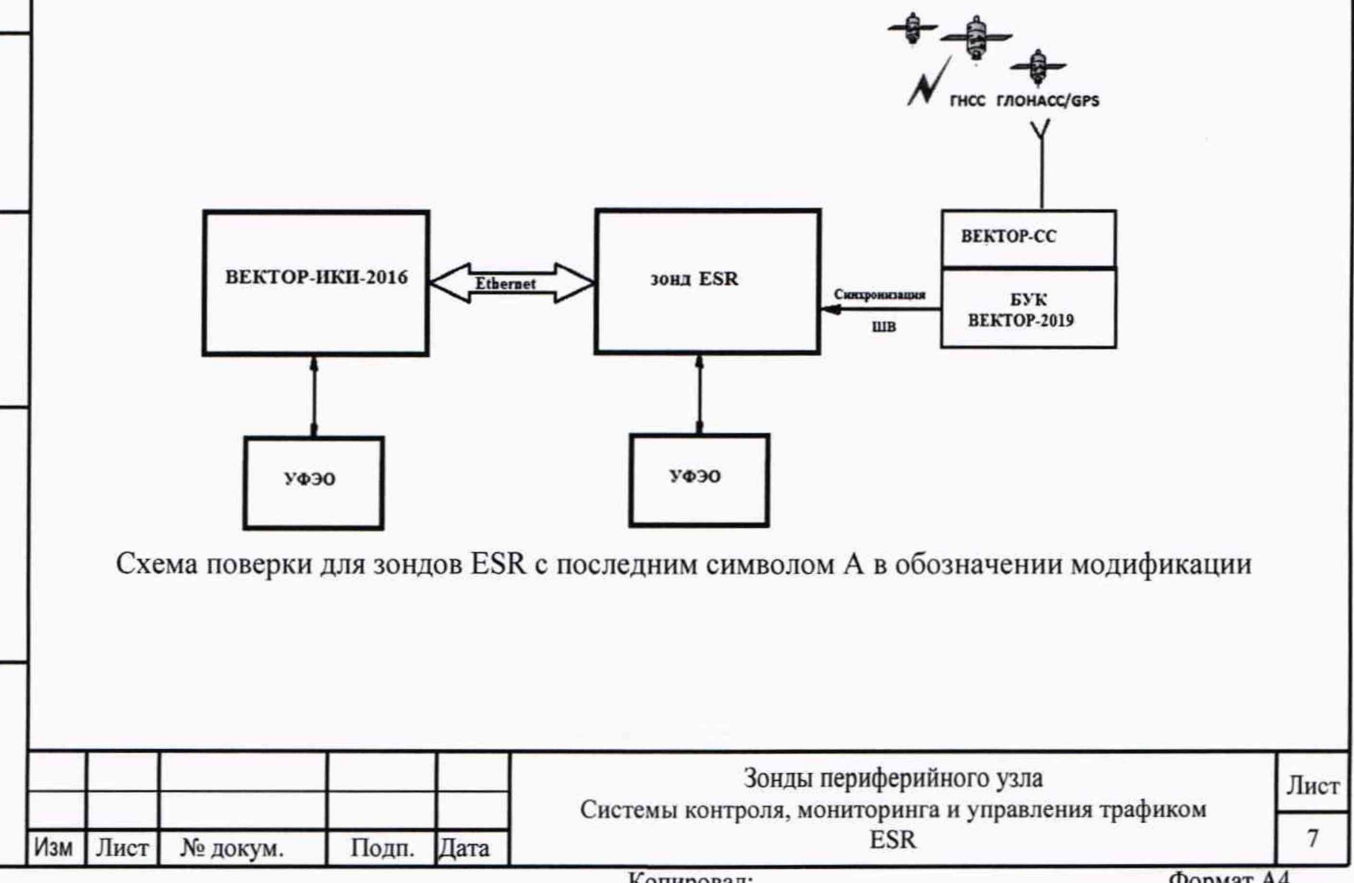

Копировал:

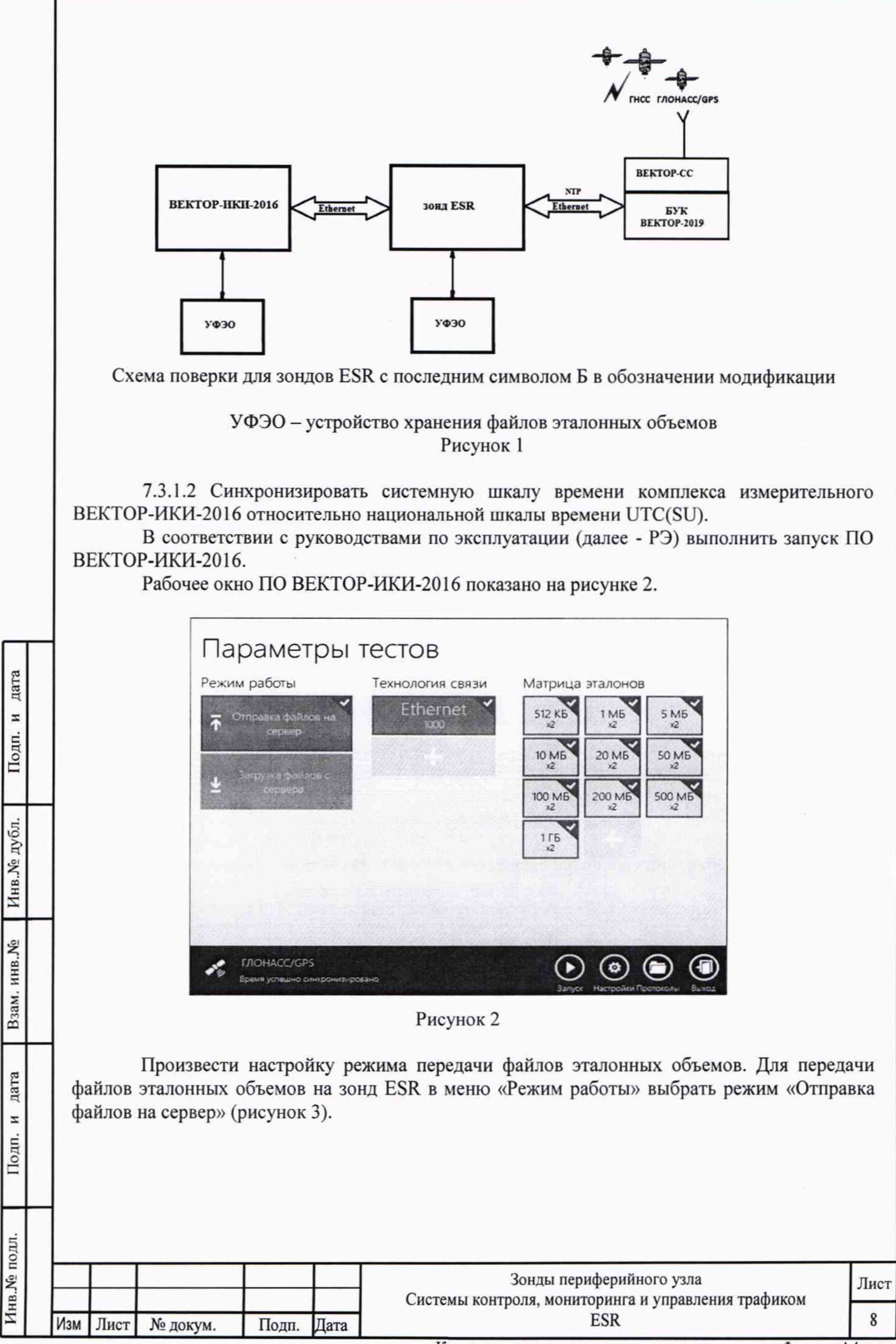

Копировал:

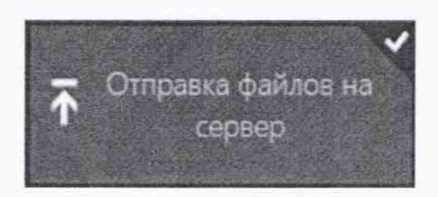

#### Рисунок 3

Произвести настройку расположения файлов эталонных объемов ВЕКТОР-ИКИ-2016:

- нажать кнопку «Настройки»;
- в появившемся окне нажать кнопку «Хранилище»;

произвести выбор пути на файловой системе ПК ВЕКТОР-ИКИ-2016 для доступа к \_ отправляемым файлам эталонных объемов путём нажатия кнопки «Выбор расположения» в разделе «Расположение отправляемых эталонных файлов» (рисунок 4).

| and a second second second second second second second second second second second second second second second | RX-WEIGHTS                                                       |                                  |  |  |
|----------------------------------------------------------------------------------------------------|------------------------------------------------------------------|----------------------------------|--|--|
| Хранилище                                                                                                    | Свободно 410 МБ из 162 Г                                         | E                                |  |  |
| Toranoo aneura                                                                                                 | Выбор расположения                                               | Удалить загруженные файлы        |  |  |
| Contract approve                                                                                               | Сокранять загружаемь                                             | е файлы в указанном расположении |  |  |
| Сервер эталонных файлов                                                                                        | Buch.                                                            |                                  |  |  |
| Протокол испытаний                                                                                             | Проверять наличие свободного места перед началом тестов<br>Выса. |                                  |  |  |
| Дополнительно                                                                                                  | Всегда удалять загружя<br>Выка.                                  | енные файлы перед началом тестов |  |  |
|                                                                                                    | Расположение отпра                                               | вляемых эталонных файлов         |  |  |
|                                                                                                    | TX-WEIGHTS                                                       |                                  |  |  |
|                                                                                                    | Putro personana                                                  |                                  |  |  |

Рисунок 4

Произвести настройку расположения файла протокола измерений ВЕКТОР-ИКИ-2016:

- нажать кнопку «Протокол испытаний»;

дата

Подп. и

- произвести выбор пути на файловой системе ПК ВЕКТОР-ИКИ-2016 для сохранения протокола путём нажатия кнопки «Выбор расположения» в разделе «Расположение протоколов испытаний»;

| Инв.№ дубл.  | «   | Распол | южение про<br>- файл про | гоколов<br>отокола<br>©         | испыт<br>будет<br>Настрой                                            | аний»;<br>сохранён по указанному пути в формате «х<br>Рисположение протоколов ислытаний                                                                                                    | lsx» (рисунок 5 | ).   |
|--------------|-----|--------|--------------------------|---------------------------------|----------------------------------------------------------------------|----------------------------------------------------------------------------------------------------|-----------------|------|
| Взам. инв.№  |     |        |                          | Хра<br>Точ<br>Сер<br>Про<br>Дон | нилище<br>ное время<br>вер эталонных<br>покол испытани<br>олнотельно | Вибор расположения     Сокранять технологические отчеты.     Викя.     Викя.     Задействовать учет трафика на стороне СФЭО     Викя.     Сохранение дампов трафика     Сохранение дампов трафика                                                                                                    |                 |      |
| Подп. и дата |     |        |                          | Cop                             | vtiet                                                                | Derec Emperative source space to the source of the source of the source |                 |      |
| .пдс         | 1   |        |                          |                                 |                                                                      | Рисунок 5                                                                                                    |                 |      |
| B.Nº II(     |     |        |                          |                                 |                                                                      | Зонды периферийного узла                                                                                                    | и трафиком      | Лист |
| Ини          | Изм | Лист   | № докум.                 | Подп.                           | Дата                                                                 | ESR                                                                                                    | л графиком      | 9    |
|              |     |        |                          |                                 |                                                                      | Копировал:                                                                                                    | Формат А        | 4    |

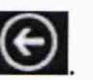

Перейти в главное окно программы путём нажатия пиктограммы

В главном окне программы в столбце «Технология связи» (рисунок 6) щелкнуть правой кнопкой мыши по элементу «Ethernet» (если такого элемента нет, то создать профиль

для новой технологии связи, щелкнув мышью по кнопке + внизу списка имеющихся профилей в столбце «Технология связи») и войти в меню настройки «Свойства профиля» для выбора и настройки параметров физического интерфейса для проведения измерений (рисунок 7).

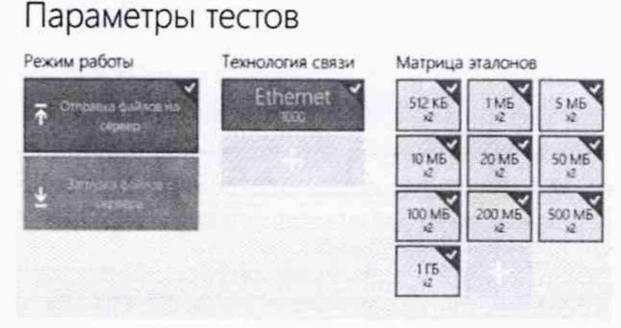

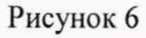

| The second second second second second second second second second second second second second second second s |
|----------------------------------------------------------------------------------------------------|
|                                                                                                    |
|                                                                                                    |
|                                                                                                    |
|                                                                                                    |
|                                                                                                    |
|                                                                                                    |
|                                                                                                    |

дата z Подп.

Инв. № дубл.

Взам. инв. №

дата

z

Тодп.

LLL (

Рисунок 7 В меню «Технология связи» выбрать нужный тип физического интерфейса Ethernet для подключения к зонду ESR при проведении измерений (рисунок 8). Технология связи Ethernet 1000 2G GPRS/EDGE 3G Ethernet 10/100 Ethernet 1000 ADSL WiMax Wi-Fi Dialup LTE

#### Рисунок 8

IoT

Ethernet 40GBe

В выпадающем меню «Сетевой адаптер» выбрать из имеющегося списка сетевое устройство, зарегистрированное в системе ПК ВЕКТОР-ИКИ-2016 в качестве абонентского терминала (АТ) и используемое при выбранном типе физического подключения (рисунок 9).

| 1 21.1.8 |     |      |          |       |      | Зонды периферийного узла<br>Системы контроля, мониторинга и управления трафиком | Лист |
|----------|-----|------|----------|-------|------|---------------------------------------------------------------------------------|------|
| HH       | Изм | Лист | № докум. | Подп. | Дата | ESR                                                                             | 10   |
|          |     |      |          |       |      | Копирорал: Формат                                                               | 44   |

| AT E   | thernet 10, | /100/1000   |           | 1   |      | Martin States |           | ~            |
|--------|-------------|-------------|-----------|-----|------|---------------|-----------|--------------|
| Опре   | еделять ав  | томатически |           |     |      |               |           | ^            |
| AT Et  | thernet 10, | /100/1000   |           |     |      |               |           |              |
|        |             |             | Рисунс    | ж 9 |      |               |           |              |
| Нажать | кнопку      | «Свойства   | адаптера» | ид  | алее | произвести    | настройку | IP-протокола |

| CODF 4624-2218    |               |           | ÷ 2 |
|-------------------|---------------|-----------|-----|
|                   |               |           |     |
| Свойства сете     | евого адаптер | a         |     |
| 1122 1141         |               |           |     |
| Параметры IP-про  | STORO S       |           |     |
| Mononaceats ceper | ID DHCP       |           |     |
| Paper             | Macka negome  | Elect     |     |
| 169 254 254 254   | 255 255 255 0 |           |     |
|                   |               |           |     |
|                   |               | Рисунок 1 | 0   |

7.3.1.3 В соответствии с руководством по эксплуатации ВЕКТОР-ИКИ-2016 установить режим генерирования потока с файлами эталонных объёмов.

Зонд ESR в соответствии с руководством по эксплуатации настроить на измерение объема информации и формирование соответствующего отчета.

Обеспечить передачу ВЕКТОР-ИКИ-2016 файлов эталонных объемов по организованной сети связи на зонд ESR в соответствии с матрицей объемов (таблица 3). Таблица 3 - Матрица объемов

дата

Подп. и

Инв. № дубл.

Взам. инв. №

Подп. и дата

5

| Название файла эталонных<br>объемов | Объем файла, Байт | Количество передач |
|-------------------------------------|-------------------|--------------------|
| 10 Б                                | 10                | 2                  |
| 512 кБ                              | 524288            | 2                  |
| 1 MB                                | 1048576           | 2                  |
| 10 МБ                               | 10485760          | 2                  |
| 100 MB                              | 104857600         | 2                  |
| 1 ГБ                                | 1073741824        | 2                  |
| 10 ГБ                               | 10737418240       | 2                  |

В главном окне программы в столбце «Матрица эталонов» (рисунок 11) щелчком правой кнопки манипулятора «мышь» по соответствующему элементу матрицы войти в меню настройки «Редактирование матрицы» для выбора файлов соответствующих объёмов и количества передач каждого из них при проведении измерений (рисунок 12).

| в.Лº п | _   |      |          |       |      | Зонды периферийного узла | Лист |
|--------|-----|------|----------|-------|------|--------------------------|------|
| НН     | Изм | Лист | № докум. | Подп. | Дата | ESR                      | 11   |

| 512 KB      | 1 M5<br>x2  | 5 MB<br>x2  |
|-------------|-------------|-------------|
| 10 M6<br>x2 | 20 M5<br>x2 | 50 MB<br>x2 |
| 100 MB      | 200 M5      | 500 M6      |

#### Рисунок 11

| Выберите | объем  | Information of | -     | Manhoose of | Million and | -      |
|----------|--------|----------------|-------|-------------|-------------|--------|
|          |        | 1              | 1000  | 1978        | C. M. C.    | 512 KB |
| 144      | SME    | 101.04         | ale - | S.P.        | where is    | 751745 |
| 50.01.51 | 10.016 | 11.6           | 26    | 121.5       | 1-97.       |        |
| - 5916-  | pen-   | -2016          | son   | NE.         |             |        |
|          |        |                |       |             |             |        |
|          |        |                |       |             |             |        |

#### Рисунок 12

В главном окне программы нажать пиктограмму «Запуск» для начала проведения измерений (рисунок 13).

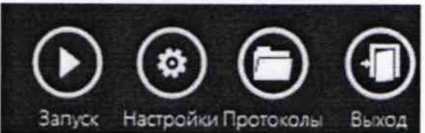

#### Рисунок 13

В процессе измерений в главном окне программы отображается общая служебная информация и индикатор выполнения измерений (рисунок 14).

| убл.        |          | ИН  | форм   | ация и инди              | катор вы             | нии в<br>полне                                                              | главном окне программы отооражается оощая служес<br>ния измерений (рисунок 14).                                   | эная |
|-------------|----------|-----|--------|--------------------------|----------------------|-----------------------------------------------------------------------------|----------------------------------------------------------------------------------------------------|------|
| Инв. № 1    |          |     |        |                          |                      | Тести<br>Выбранные п<br>Текстотия секси<br>Рекона работы<br>Общой рожен тес | рование сети<br>прометры<br>Ститит 000<br>Повыха диник<br>а 20                                                    |      |
| зам. инв. № |          |     |        |                          |                      | Ход выполне<br>N <sup>r</sup><br>1/2<br>2/2<br>VZ                           | 1988<br>Paswip dokus Oleuwi tuopen Zone crys. zaneku<br>512 85 537 85 45 45<br>57 85 537 85 53 85<br>7 MB 11MB 45 |      |
| a B         | $\vdash$ |     |        |                          |                      | Сбор результат                                                              | обынчы (2 ил 2)<br>ов                                                                                             |      |
| и дат       |          |     |        |                          | -                    | TADHACCIG<br>Bawe screwe                                                    | PS<br>overdif-subplaces<br>Crow Rescalates Entry                                                                  |      |
| Подп.       |          | «ŀ  | Ізмеро | По заверш<br>ения заверш | зении и<br>аены» (ри | змерен<br>юунок                                                             | Рисунок 14<br>ний в главном окне программы появляется сообще<br>15).                                              | ние  |
| подл.       |          |     |        |                          |                      |                                                                             |                                                                                                    |      |
| B.No        |          |     |        |                          |                      |                                                                             | Зонды периферийного узла<br>Системы контроля, мониторинга и управления трафиком                                   | Ли   |
| Ин          |          | Man | Пист   | No north                 | Полл                 | Пата                                                                        | ESR                                                                                                    | 1    |

Подп. и дата

Изм Лист

№ докум.

Подп. Дата

Лист

Формат А4

Измерения заверщены КЛОНАСС/GPS Бремя успешню конеронклировано Провалуск Назад Росочстр Протоноли Вилод

#### Рисунок 15

По завершении тестов файл протокола измерений будет сохранён на жёстком диске ПК ВЕКТОР-ИКИ-2016 в заданном месте размещения.

Вид протокола измерений в формате «xlsx» показан на рисунке 16.

| 100 | A          | В                                 | C                          | D                          | E                   | F                   | G                                               | н                                            | and the second                                    | and most                                    |
|-----|------------|-----------------------------------|----------------------------|----------------------------|---------------------|---------------------|-------------------------------------------------|----------------------------------------------|---------------------------------------------------|---------------------------------------------|
| •   |            |                                   | Данные г                   | ю соединению               | ETP:DATA            |                     |                                                 |                                              |                                                   |                                             |
| 2   | ID зонда   | Объем<br>переданной<br>информации | <u>IР-адрес</u><br>клиента | <u>ІСР-порт</u><br>клиента | IР-адрес<br>сервера | ТСР-порт<br>сервера | Время начала<br>передачн<br>эталонного<br>файла | окончания<br>передачи<br>эталонного<br>файла | Продолжительность<br>передачи эталонного<br>файла | скорость<br>передачи<br>пакетов<br>Ethernet |
| 3   | Carlos and | Байт                              | a.b.c.d                    | 131 24 191                 | a.b.c.d             | Stars of Ball       | 14:MM:00,00                                     | 14:MM:00,00                                  | cc cc,00                                          | Мбит/с                                      |
| 4   | 12345670   | 102400                            | 169.254.254.254            | 30002                      | 10.0.0.254          | 20                  | 10:42:00,10                                     | 10:42:09,10                                  | 9,00                                              | 2,26                                        |
| 5   | 12345670   | 102400                            | 169.254.254.254            | 30004                      | 10.0.0.254          | 20                  | 10:42:10,10                                     | 10:42:19,10                                  | 9,00                                              | 2,26                                        |
| 6   | 12345670   | 102400                            | 169.254.254.254            | 30006                      | 10.0.0.254          | 20                  | 10:42:20,10                                     | 10:42:29,10                                  | 9,00                                              | 2,26                                        |
| 7   | 12345670   | 102400                            | 169.254.254.254            | 30008                      | 10.0.0.254          | 20                  | 10:42:30,10                                     | 10:42:39,10                                  | 9,00                                              | 2,26                                        |
| 8   | 12345670   | 102400                            | 169.254.254.254            | 30010                      | 10.0.0.254          | 20                  | 10:42:40,10                                     | 10:42:49,10                                  | 9,00                                              | 2,26                                        |
| 9   | 12345670   | 102400                            | 169.254.254.254            | 30012                      | 10.0.0.254          | 20                  | 10:42:50,10                                     | 10:42:59,10                                  | 9,00                                              | 2,26                                        |
| 10  | 12345670   | 102400                            | 169.254.254.254            | 30014                      | 10.0.0.254          | 20                  | 10:43:00,10                                     | 10:43:09,10                                  | 9,00                                              | 2,26                                        |
| 11  | 12345670   | 102400                            | 169.254.254.254            | 30016                      | 10.0.0.254          | 20                  | 10:43:10,10                                     | 10:43:19,10                                  | 9,00                                              | 2,26                                        |
| 12  | 12345670   | 102400                            | 169.254.254.254            | 30018                      | 10.0.0.254          | 20                  | 10:43:20,10                                     | 10:43:29,10                                  | 9,00                                              | 2,26                                        |
| 13  | 12345670   | 102400                            | 169.254.254.254            | 30020                      | 10.0.0.254          | 20                  | 10:43:30,10                                     | 10:43:39,10                                  | 9,00                                              | 2,26                                        |
| 14  | 12345670   | 102400                            | 169.254.254.254            | 30022                      | 10.0.0.254          | 20                  | 10:43:40,10                                     | 10:43:49,10                                  | 9,00                                              | 2,26                                        |
| 15  | 12345670   | 1099511627776                     | 169.254.254.254            | 30024                      | 10.0.0.254          | 20                  | 10:43:50,10                                     | 12:00:00,10                                  | 216970,00                                         | 2,26                                        |

#### Рисунок 16

Получить от зонда ESR протоколы измерений возможно с помощью встроенной терминальной программы ВЕКТОР-ИКИ-2016. Для этого необходимо подключится к зонду ESR, ввести логин и пароль (рис. 17).

дата

Подп. и

Инв.№ дубл.

Взам. инв. №

дата

z

Подп.

5

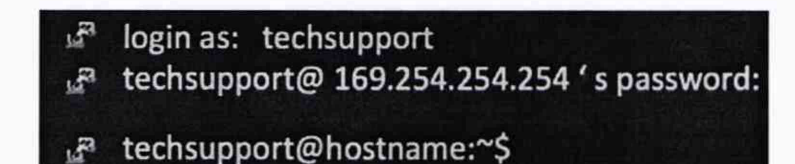

#### Рисунок 17

В появившемся окне ввести "cat /var/log/kmut-ftp-proxy.log" (без кавычек). В появившемся окне будет отображен протокол измерений зонда ESR.

7.3.1.4 Вычислить разности объёмов информации, сформированных и переданных ВЕКТОР-ИКИ-2016 и измеренных зондом ESR для каждого объёма информации. Вычисленные разности являются абсолютной погрешностью измерения объема переданной (принятой) информации (данных).

7.3.1.5 Для определения абсолютной погрешности формирования количества информации, обеспечить передачу файлов эталонных объемов от зонда ESR на BEKTOP-ИКИ-2016.

| Nº II |     |      |          |       |      | Зонды периферийного узла | Лист |
|-------|-----|------|----------|-------|------|--------------------------|------|
| Инв   | Изм | Лист | № докум. | Подп. | Дата | ESR                      | 13   |

7.3.1.6 Результаты поверки считать положительными, если значения абсолютной погрешности формирования/измерений количества информации в диапазоне измерений от 10 до 10<sup>10</sup> байт:

- при передаче количества информации менее или равном 100 кбайт, находятся в пределах ±10 байт:

- при передаче количества информации более 100 кбайт, находятся в пределах ±1·10-4 К байт, где К - количество передаваемой информации (данных), байт.

#### 7.3.2 Определение абсолютной погрешности формирования/измерений длительности сеанса передачи данных

7.3.2.1 Собрать схему поверки в соответствии с рисунком 1.

7.3.2.2 Для определения диапазона И абсолютной погрешности формирования/измерений длительности сеанса передачи данных использовать данные протоколов ВЕКТОР-ИКИ-2016 и зонда ESR, полученных при проведении измерений по п. 7.3.1.

Длительность передачи (приема) данных определить из соответствующего протокола как разность времени окончания и времени начала передачи файла эталонного объема.

7.3.2.3 Рассчитать абсолютную погрешность формирования/измерений длительности сеанса передачи данных как разность длительности сеанса передачи данных, полученной из протокола ВЕКТОР-ИКИ-2016 и длительности сеанса передачи данных, полученной из протокола зонда ESR.

7.3.2.4 Результат поверки считать положительным, если абсолютная погрешность формирования/измерений длительности сеанса передачи данных в диапазоне измерений от 1,0 до 86400 с находится в пределах  $\pm 0.3$  с.

7.3.3 Определение погрешностей измерения средней задержки (односторонней и двусторонней) передачи пакетов данных, вариации задержки (односторонней и двусторонней) передачи пакетов данных

7.3.3.1 Собрать схему поверки в соответствии с рисунком 18.

дата

И

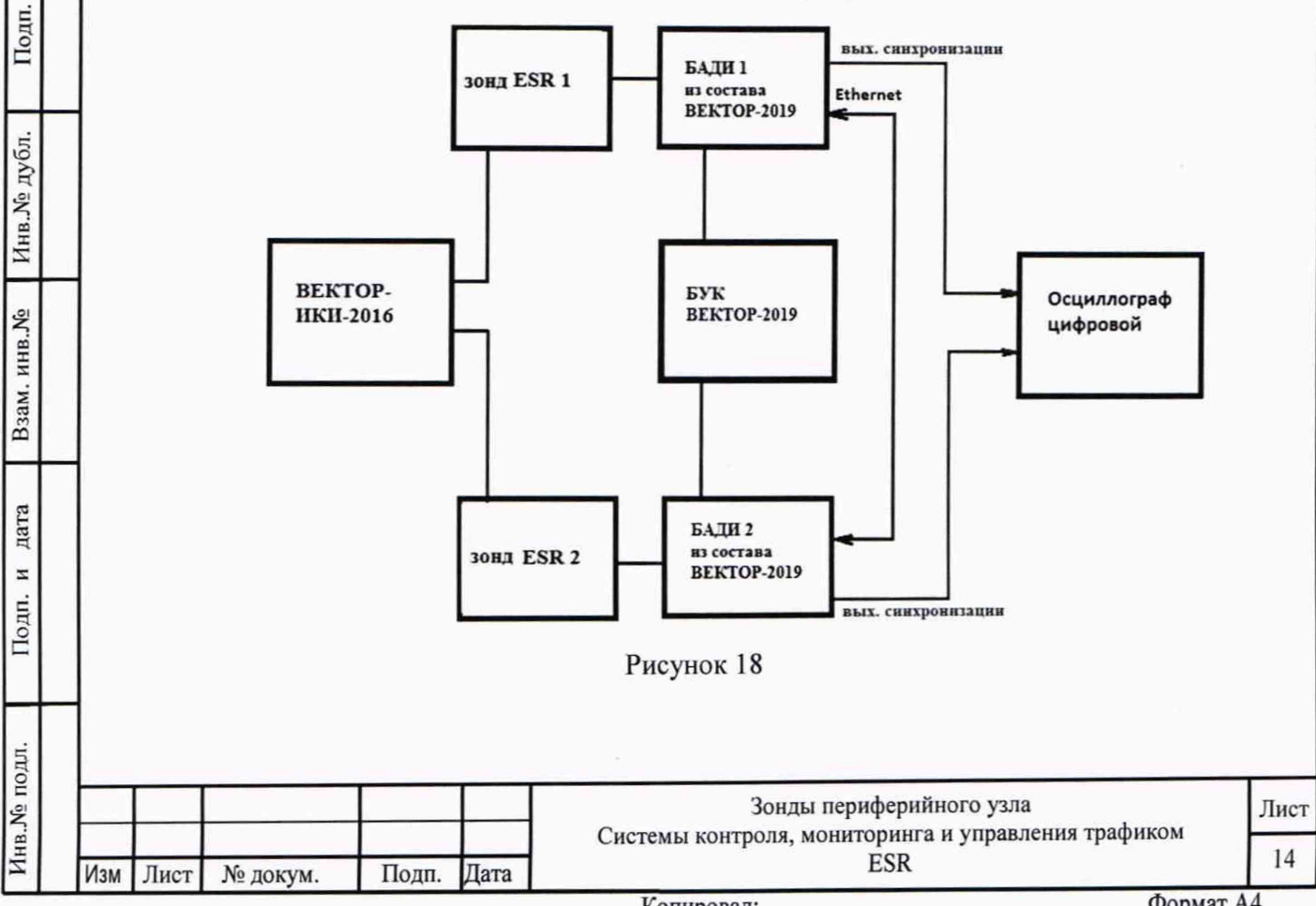

Копировал:

7.3.3.2 Для формирования требуемых задержек и вариаций задержек в качестве вспомогательного устройства используется ВЕКТОР-2019, при этом для контроля формируемых значений применяется цифровой осциллограф TDS3052C.

Для проведения измерений необходимо при помощи ВЕКТОР-2019 провести формирование параметров канала передачи данных.

Для этого в соответствии с руководством по эксплуатации BEKTOP-2019 необходимо произвести следующие действия по конфигурированию:

В главном окне ПО на дисплее БУК ВЕКТОР-2019 перейти в раздел Модули и настройки;

Выбрать соответствующий ВЕКТОР-2019-БАДИ, который формирует эталонные задержки, из списка;

Откроется окно, показанное на рис. 19.

Заполнить параметры канала передачи данных по каждому направлению передачи (см. таблицу 4);

По окончании заполнения параметров нажать кнопку Применить.

| Направление А =>  | В     |     | _  | + |
|-------------------|-------|-----|----|---|
| Минимальная заде  | ржка  | 50  | MC | ~ |
| Максимальная заде | ержка | 100 | MC | ~ |
| Потери 0 % -      |       |     |    |   |
| Направление В =>  | A     |     |    | • |
| Минимальная заде  | ржка  | 200 | MC | * |
| Максимальная заде | ержка | 200 | MC | * |
|                   |       |     |    |   |

#### 🙆 Модуль: БАДИ 00004

| Подп. и дат  |                                   |
|--------------|-----------------------------------|
| Инв.№ дубл.  | Таблица 4<br>Минимали<br>Максимал |
| Взам. инв. № | В<br>передачу,<br>Н<br>двусторон  |
| Подп. и дата | передачи 1<br>7.<br>параметро     |
| нв.Nº подл.  |                                   |

| Рисунок | 19 |
|---------|----|
|---------|----|

| Таблица 4             |                                                           |
|-----------------------|-----------------------------------------------------------|
| Минимальная задержка  | Минимальное значение требуемой задержки, выраженное в мс  |
| Максимальная задержка | Максимальное значение требуемой задержки, выраженное в мс |
| Потери                | Коэффициент требуемых потерь пакетов, выраженный в %      |

В соответствии с руководством по эксплуатации настроить зонд ESR 1 на пакетную передачу, а зонд ESR 2 на прием одного из файлов эталонного объема.

Настроить зонды ESR на измерение средней задержки (односторонней и двусторонней) передачи пакетов данных, вариации задержки (односторонней и двусторонней) передачи пакетов данных и формирование соответствующих протоколов измерений.

7.3.3.3 Провести измерения, устанавливая при помощи ВЕКТОР-2019 значения параметров канала передачи данных в соответствии с таблицей 5.

| 3.Nº 110 |     |      |          |       |      | Зонды периферийного узла | Лист |
|----------|-----|------|----------|-------|------|--------------------------|------|
| Инв.]    | Изм | Лист | № докум. | Подп. | Дата | ESR                      | 15   |

|   | Переда | ча от БА | ДИ 1 к БА | ДИ 2   | Передач | на от БА, | Cp.     | Bap.    |        |         |
|---|--------|----------|-----------|--------|---------|-----------|---------|---------|--------|---------|
|   | Мин    | Макс     | Cp.       | Bap.   | Мин.    | Макс.     | Cp.     | Bap.    | двуст. | двуст.  |
| № | зад-   | зад-ка,  | одн       | одн.   | зад-ка, | зад-      | одн.    | одн.    | зад-   | зад-ки, |
|   | ка, мс | мс       | зад-ка,   | зад-   | мс      | ка, мс    | зад-ка, | Зад-ки, | ка, мс | мс      |
|   |        |          | мс        | ки, мс |         |           | мс      | мс      | PD1    | PDV1    |
|   |        |          | PD1       | PDV1   |         |           | PD1     | PDV1    |        |         |
| 1 | 1      | 2        | 1,5       | 1      | 1       | 2         | 1,5     | 1       | 3      | 2       |
| 2 | 20     | 24       | 22        | 4      | 20      | 24        | 22      | 4       | 44     | 8       |
| 3 | 100    | 110      | 105       | 10     | 100     | 110       | 105     | 10      | 210    | 20      |
| 4 | 490    | 510      | 500       | 20     | 490     | 510       | 500     | 20      | 1000   | 40      |
| 5 | 980    | 1020     | 1000      | 40     | 980     | 1020      | 1000    | 40      | 2000   | 80      |
| 6 | 1475   | 1525     | 1500      | 50     | 1475    | 1525      | 1500    | 50      | 3000   | 100     |

Производить измерения при помощи зондов ESR средней задержки (односторонней и двусторонней) передачи пакетов данных (PD2), вариации задержки (односторонней и двусторонней) передачи пакетов данных (PDV2).

7.3.3.4 Сравнить полученные результаты измерений с сформированными ВЕКТОР-2019 (из таблицы 5) и измеренными при помощи осциллографа PD1, PDV1.

Рассчитать абсолютную погрешность, как разность полученных значений PD (PDV) для каждого сеанса связи.

Рассчитать относительную погрешность по формулам:

дата

и

Подп.

Инв. № дубл.

Взам. инв. №

дата

z

Подп.

.ILEO

(PD2-PD1)/PD1·100% для средней задержки (односторонней и двусторонней) передачи пакетов данных,

(PDV2-PDV1)/PDV1·100% для вариации (односторонней и двусторонней) передачи пакетов данных.

7.3.3.5 Результаты поверки зондов ESR с последним символом А в обозначении модификации считать положительными, если:

 полученные значения абсолютной погрешности измерений средней двусторонней задержки передачи пакетов данных в диапазоне измерений от 40 до 4·10<sup>3</sup> мкс находятся в пределах ±40 мкс;

 полученные значения относительной погрешности измерений средней двусторонней задержки передачи пакетов данных в диапазоне измерений от 4·10<sup>3</sup> до 1,5·10<sup>6</sup> мкс находятся в пределах ±1%;

- полученные значения абсолютной погрешности измерений средней односторонней задержки передачи пакетов данных в диапазоне измерений от 20 до  $2 \cdot 10^3$  мкс находятся в пределах ±20 мкс;

- полученные значения относительной погрешности измерений средней односторонней задержки передачи пакетов данных в диапазоне измерений от  $2 \cdot 10^3$  до  $1,5 \cdot 10^6$  мкс находятся в пределах  $\pm 0,5\%$ ;

 полученные значения абсолютной погрешности измерений вариации двусторонней задержки передачи пакетов данных в диапазоне измерений от 40 до 1·10<sup>4</sup> мкс находятся в пределах ±40 мкс;

- полученные значения относительной погрешности измерений вариации двусторонней задержки передачи пакетов данных в диапазоне измерений от  $1.10^4$  до  $1.10^6$  мкс находятся в пределах  $\pm 1\%$ ;

 полученные значения абсолютной погрешности измерений вариации односторонней задержки передачи пакетов данных в диапазоне измерений от 20 до 5.10<sup>3</sup> мкс находятся в пределах ±20 мкс;

| ы õV. | Изм |      |          | Подп. | Дата | Зонды периферийного узла<br>Системы контроля, мониторинга и управления трафиком<br>ESR | Лист |
|-------|-----|------|----------|-------|------|----------------------------------------------------------------------------------------|------|
| Инв   |     | Лист | № докум. |       |      |                                                                                        | 16   |

- полученные значения относительной погрешности измерений вариации односторонней задержки передачи пакетов данных в диапазоне измерений от 5·10<sup>3</sup> до 5·10<sup>4</sup> мкс находятся в пределах ±0.5%.

7.3.3.6 Результаты поверки зондов ESR с последним символом Б в обозначении модификации считать положительными, если:

- полученные значения абсолютной погрешности измерений средней двусторонней задержки передачи пакетов данных в диапазоне измерений от 100 до 1.104 мкс находятся в пределах ±100 мкс;

 полученные значения относительной погрешности измерений средней двусторонней задержки передачи пакетов данных в диапазоне измерений от 1·10<sup>4</sup> до 1.5·10<sup>6</sup> мкс находятся в пределах ±1%:

 полученные значения относительной погрешности измерений средней односторонней задержки передачи пакетов данных в диапазоне измерений от 200 до 1.5.106 мкс находятся в пределах ±50%:

 полученные значения абсолютной погрешности измерений вариации двусторонней задержки передачи пакетов данных в диапазоне измерений от 100 до 1.104 мкс находятся в пределах ±100 мкс;

 полученные значения относительной погрешности измерений вариации двусторонней задержки передачи пакетов данных в диапазоне измерений от 1·10<sup>4</sup> до 1·10<sup>5</sup> мкс находятся в пределах ±1%;

- полученные значения абсолютной погрешности измерений вариации односторонней задержки передачи пакетов данных в диапазоне измерений от 50 до 5·10<sup>3</sup> мкс находятся в пределах ±50 мкс;

- полученные значения относительной погрешности измерений вариации односторонней задержки передачи пакетов данных в диапазоне измерений от 5·10<sup>3</sup> до 5·10<sup>4</sup> мкс находятся в пределах ±0.5%.

#### 7.3.4 Определение абсолютной погрешности измерения коэффициента потерь пакетов данных за период измерений

7.3.4.1 Собрать схему поверки в соответствии с рисунком 20.

дата

z

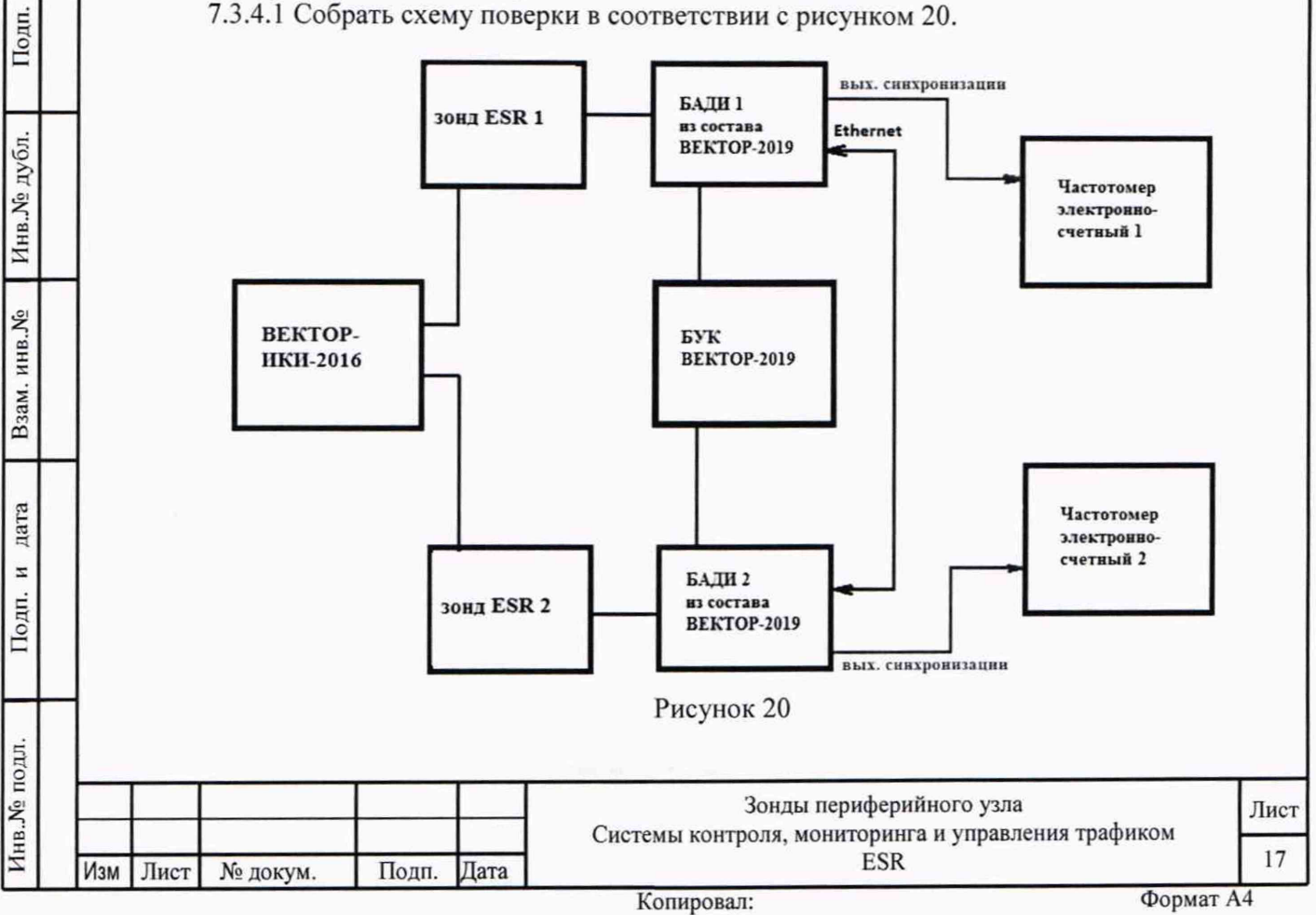

Применить два экземпляра частотомеров электронно-счетных типа Ч3-64.

7.3.4.2 Для формирования требуемых коэффициентов потерь в качестве вспомогательного устройства используется ВЕКТОР-2019, при этом для контроля формируемых значений применяются частотомеры электронно-счетные типа ЧЗ-64.

В соответствии с руководством по эксплуатации настроить зонд ESR 1 на пакетную передачу, зонд ESR 2 на прием одного из файлов эталонного объема (10 Гбайт). В соответствии с руководством по эксплуатации на ВЕКТОР-2019 настроить БАДИ 1 и БАДИ 2 на формирование коэффициентов потерь пакетов данных: 0; 0,1; 0,3; 0,5; 0,7; 0,9; 1,0. Для контроля формируемых значений коэффициентов потерь пакетов данных сигналы (синхроимпульсы) с выхода БАДИ 1 и входа БАДИ 2 подключить на входы частотомеров, установленных в режим счета импульсных сигналов.

Значения, измеряемые частотомерами: N1- количество переданных пакетов, измеряет частотомер 1, N2 - количество принятых пакетов измеряет частотомер 2.

Настроить один из зондов ESR на измерение коэффициентов потерь пакетов данных (PL2).

7.3.4.3 Проводить измерения, формируя при помощи ВЕКТОР-2019 разные коэффициенты потерь из установленного диапазона. Фиксировать измеряемые частотомерами значения N1 и N2.

Коэффициенты потерь пакетов, измеренные с помощью частотомеров, вычислять по формуле PL1=(N1-N2)/N1.

Абсолютную погрешность измерения коэффициента потерь пакетов данных вычислять по формуле (PL2-PL1).

7.3.4.4 Результат поверки считать положительным, если полученные значения абсолютной погрешности измерения коэффициента потерь пакетов данных в диапазоне от 0 до 1 находятся в пределах  $\pm 1.5 \times 10^{-5}$ .

#### 7.3.5 Определение относительной погрешности измерения пропускной способности канала передачи данных

7.3.5.1 Собрать схему поверки в соответствии с рисунком 21.

дата

z

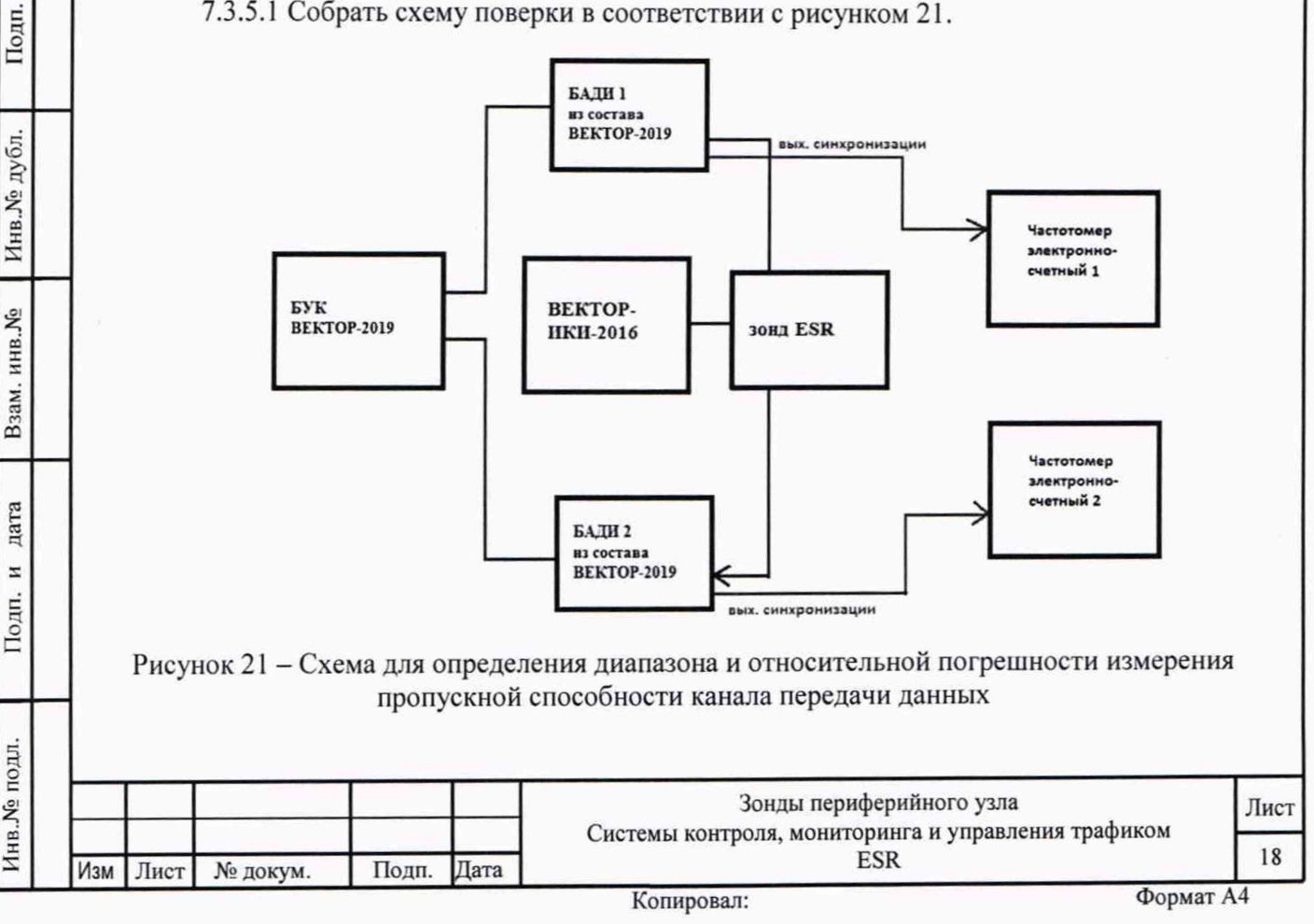

Применить два экземпляра частотомеров электронно-счетных типа ЧЗ-64.

7.3.5.2 Для формирования требуемой пропускной способности в качестве вспомогательного устройства используется ВЕКТОР-2019, при этом для контроля формируемых значений применяются частотомеры электронно-счетные типа ЧЗ-64.

В соответствии с руководством по эксплуатации настроить БАДИ 1 на передачу файла эталонного объема из Таблицы 6, выбираемого в зависимости от необходимой для измерения пропускной способности канала передачи данных. Файл эталонного объема в ходе передачи будет разбиваться на последовательность пакетов (P) уровня L2 установленного размера. Установить размер пакета в байтах (X) без учета FCS для каждого передаваемого пакета в соответствии с таблицей 6. Настроить БАДИ 2 на прием файлов. Таблица 6

| Канал ПД | Формируемая        | Файл эталонного | Размер файла, байт | Размер  |
|----------|--------------------|-----------------|--------------------|---------|
| Ethernet | полоса пропускания | объема, байт    |                    | пакета, |
|          | (W)                |                 |                    | байт    |
|          |                    |                 |                    | (X)     |
| 50к      | 5 кбит/с           | 512 Б           | 512                | 986     |
| 100к     | 10 кбит/с          | 1 кБ            | 1 024              | 986     |
| 10M      | 1 Мбит/с           | 100 кБ          | 102 400            | 986     |
| 100M     | 10 Мбит/с          | 1 МБ            | 1 048 576          | 986     |
| 1G       | 100 Мбит/с         | 10 МБ           | 10 485 760         | 986     |
| 10G      | 1 Гбит/с           | 100 МБ          | 104 857 600        | 986     |

Настроить зонд ESR на измерение пропускной способности канала передачи данных.

Для проверки относительной погрешности измерения пропускной способности канала передачи данных сигналы (синхроимпульсы) с выхода БАДИ 1 и входа БАДИ 2 подключить на входы частотомеров, установленных в режим измерения счетчика импульсных сигналов за время 1000 с. Значения, измеряемые частотомерами: N1- количество переданных пакетов, измеряет частотомер 1, N2 - количество принятых пакетов измеряет частотомер 2.

дата

z

Подп.

Инв. № дубл.

Взам. инв.Nº

дата

z

Подп.

Для БАДИ 1 и БАДИ 2 рассчитывается контрольная сумма последовательности пакетов, согласно алгоритму MD5: S1=MD5(P1), S2=MD5(P2), где P1- сформированная последовательность пакетов уровня L2 БАДИ 1, P2- принятая последовательность пакетов уровня L2 БАДИ 2.

7.3.5.3 Провести несколько измерений для каждой сформированной полосы пропускания. При условии S1=S2, рассчитать установленное значение полосы пропускания в бит/с по формуле: W1=N2/1000·X·8, где N2-измеренное частотомером 2 количество принятых пакетов.

В соответствии с РЭ на зонды ESR получить из протокола измерений измеренное значение пропускной способности канала передачи данных (W2).

7.3.5.4 Относительную погрешность измерения пропускной способности канала передачи данных для каждого проведенного измерения рассчитать по формуле (W2-W1)/W1·100%.

7.3.5.5 Результат поверки считать положительным, если полученное значение относительной погрешности измерения пропускной способности канала передачи данных в диапазоне измерений от 512 до  $1\cdot 10^9$  бит/с находится в пределах  $\pm 1$  %.

| топ ем |     |      |          |       |      | Зонды периферийного узла                                   | Лист |
|--------|-----|------|----------|-------|------|------------------------------------------------------------|------|
| 1HB.1  | 14  |      | N        | Π     | Π    | Системы контроля, мониторинга и управления трафиком<br>ESR | 19   |
|        | Изм | Лист | № докум. | Подп. | Дата |                                                            | 11   |

# 7.3.6 Определение абсолютной погрешности синхронизации шкалы времени относительно национальной шкалы времени Российской Федерации UTC(SU) в режиме Stratum 1

7.3.6.1 Поверка проводится для зондов ESR с последним символом А в обозначении модификации.

Собрать схему испытаний в соответствии с рисунком 22.

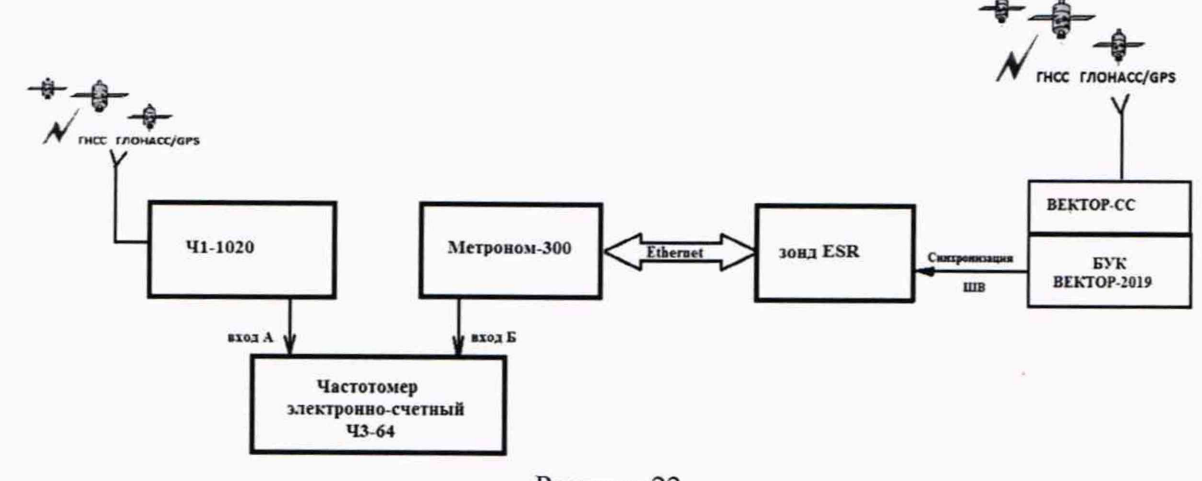

Рисунок 22

7.3.6.2 Подготовить устройство синхронизации частоты и времени Метроном 300 в соответствии с его руководством по эксплуатации. Метроном 300 настроить для работы в режиме синхронизации по PTP протоколу от зонда ESR через интерфейс Ethernet.

Настроить входы А и Б частотомера в соответствии с параметрами импульсных сигналов 1 Гц: измерения по переднему фронту, входная нагрузка не менее 1 кОм. На вход Б частотомера подать импульсный сигнал 1pps от Метроном 300, на вход А частотомера подать импульсный сигнал 1pps от стандарта частоты и времени рубидиевого Ч1-1020. Частотомер установить в режим измерений интервалов времени. При подключении одинаковых кабелей ко входам А и Б частотомера, необходимо учитывать переход к последующему импульсу 1 Гц и из полученного результата измерения вычитать 1 с.

7.3.6.3 Произвести не менее 10 измерений погрешности синхронизации шкалы времени относительно национальной шкалы времени Российской Федерации UTC(SU).

Оценить среднее арифметическое значение измеряемого интервала времени T по формуле (1).

$$\overline{T} = \frac{1}{n} \cdot \sum_{i=1}^{n} T_i$$
 (1)  
где  $T_i$  - i-й результат измерения;  
 $n - количество измерений.$ 

Вычислить среднее квадратическое отклонение результатов измерений по формуле (2):

$$\sigma = \sqrt{\frac{\sum_{i=1}^{n} (T_i - \overline{T})^2}{n-1}}$$

дата

z

Подп.

Инв.№ дубл.

Взам. инв.№

дата

и

Подп.

5

Вычислить среднее квадратическое отклонение среднего арифметического по формуле (3):

| Nº II |     |      |          |       |      | Зонды периферийного узла                                   | Лист |
|-------|-----|------|----------|-------|------|------------------------------------------------------------|------|
| Инв.Л | Изм | Лист | № докум. | Подп. | Дата | Системы контроля, мониторинта и управления трафиком<br>ESR | 20   |

Копировал:

(2)

$$S_{\bar{T}} = \frac{\sigma}{\sqrt{n}}$$

(3)Рассчитать доверительные границы случайной погрешности по формуле (4):

$$\varepsilon = tS_{\bar{T}}$$
<sup>(4)</sup>

Где t - коэффициент Стьюдента, при (n-1)=9 и доверительной вероятности 0,95, равный 2,26;

Оценить доверительные границы неисключенной систематической погрешности (НСП) по формуле (5):

$$\Theta_{\Sigma} = \pm k \cdot \sqrt{\sum_{i}^{3} \Theta_{i}^{2}}$$

Где k=1,1 при количестве составляющих НСП не менее 3-х и доверительной вероятности 0.95.

 пределы допускаемой погрешности измерения интервалов времени  $\Theta_1$ частотомером электронно-счетным Ч1-64 ±1 нс:

*O*<sub>2</sub> и *O*<sub>3</sub> пределы допускаемой погрешности при измерении задержки сигнала в кабелях, подключаемых к частотомеру ±0.62 нс.

Оценить доверительные границы погрешности по формуле (6):

$$\Delta = K \cdot S_{\Sigma}$$

(6)Где К - коэффициент, зависящий от соотношения случайной составляющей погрешности и неисключенной систематической погрешности, вычисляемый по формуле (7):

$$K = \frac{\varepsilon + \Theta_{\Sigma}}{S_{\overline{T}} + S_{\Theta}}$$

дата

z Подп.

Инв.№ дубл.

Взам. инв. №

Sr суммарное среднее квадратическое отклонение, вычисляемое по формуле (8):

$$S_{\Sigma} = \sqrt{S_{\Theta}^2 + S_{\overline{T}}^2}$$

S<sub>0</sub> - среднее квадратическое отласти (9): погрешности, вычисляемое по формуле (9): - среднее квадратическое отклонение неисключенной систематической

$$S_{\Theta} = \frac{\Theta_{\Sigma}}{\sqrt{3}}$$

(9)

1000
 7.3.6.4 Максимальное значение погрешности синхронизации шкалы времени относительно национальной шкалы времени Российской Федерации UTC(SU) в режиме Stratum 1 определить по формуле (10).

 
$$\Delta T_{max} = \pm (|\bar{T}| + \Delta)$$
 (10)

 1001
 3онды периферийного узла Системы контроля, мониторинга и управления трафиком ESR

Копировал:

(5)

(7)

(8)

7.3.6.5 Результат поверки считать положительным, если полученное максимальное значение погрешности синхронизации шкалы времени относительно национальной шкалы времени Российской Федерации UTC(SU) в режиме Stratum 1, находится в пределах ±40 мкс.

## 7.3.7 Определение абсолютной погрешности синхронизации внутренней шкалы времени относительно национальной шкалы времени UTC (SU) в режиме Stratum 2

7.3.7.1 Поверка проводится для зондов ESR с последним символом Б в обозначении модификации.

Собрать схему поверки в соответствии с рисунком 23.

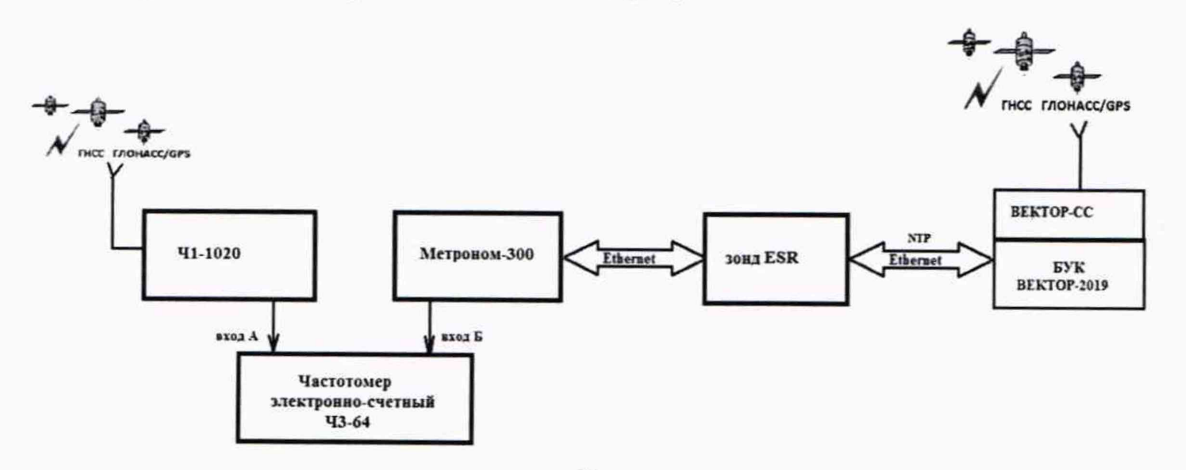

#### Рисунок 23

7.3.7.2 Произвести измерения погрешности синхронизации шкалы времени относительно национальной шкалы времени Российской Федерации UTC(SU) в соответствии с методикой из п. 7.3.6. Максимальное значение погрешности синхронизации шкалы времени относительно национальной шкалы времени Российской Федерации UTC(SU) в режиме Stratum 2 определить по формуле (10).

7.3.7.3 Результат поверки считать положительным, если полученное максимальное значение погрешности синхронизации шкалы времени относительно национальной шкалы времени Российской Федерации UTC(SU) в режиме Stratum 2, находится в пределах ±100 мкс.

### 7.4 Подтверждение соответствия средства измерений метрологическим требованиям

7.4.1 Результаты измерений, полученные при определении каждой метрологической характеристики, необходимо обработать, сопоставив с установленными при утверждении типа зондов ESR метрологическими характеристиками.

7.4.2 Критерием принятия поверителем решения о подтверждении соответствия средства измерений метрологическим требованиям является соответствие результатов определения всех метрологических характеристик установленным при утверждении типа зондов ESR.

#### 8. Периодическая поверка

#### 8.1 Подготовка к проведению поверки

8.1.1 Периодическая поверка зондов ESR, находящихся в составе Системы контроля, мониторинга и управления трафиком (Системы КМУТ) проводится дистанционно.

8.1.2 Периодическая поверка зондов ESR проводится в случаях окончания срока действия свидетельства о поверке, а также при установке в Систему КМУТ нового зонда ESR.

8.1.3 При поверке зондов ESR с последним символом А в обозначении модификации, настроить синхронизацию шкалы времени зондов ESR, с помощью встроенного ПО, по

|      |      |          |       |      | Зонды периферийного узла                                   | Лист |
|------|------|----------|-------|------|------------------------------------------------------------|------|
| 14   | Π    | M        | Паля  | Пото | Системы контроля, мониторинга и управления трафиком<br>ESR | 22   |
| VI3M | ЛИСТ | № докум. | подп. | Дага |                                                            | 11   |

дата

сигналам частоты и времени ГНСС ГЛОНАСС/GPS, при непосредственном подключении зонда ESR к BEКТОР-2019-БАДИ-ХХХХХ.

8.1.4 При поверке зондов ESR с последним символом Б в обозначении модификации, настроить синхронизацию шкалы времени зондов ESR, с помощью встроенного ПО, по сигналам частоты и времени ГНСС ГЛОНАСС/GPS, при подключении зондов ESR к ВЕКТОР-2019-БАДИ-XXXXX по сети пакетной передачи данных.

#### 8.2 Определение метрологических характеристик

дата

Подп. и

Инв. № дубл.

инв. №

B3aM.

дата

Подп. и

8.2.1 Определение абсолютной погрешности формирования/измерений количества информации (объема данных)

8.2.1.1 Собрать схему проведения дистанционной поверки в соответствии с рисунком 24.

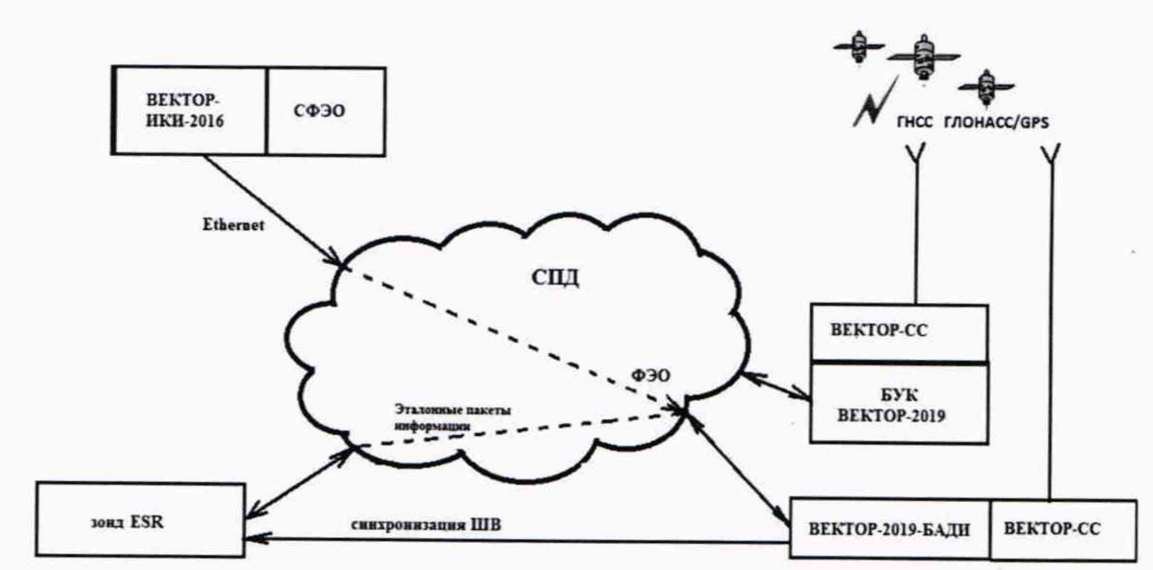

Схема поверки для зондов ESR с последним символом А в обозначении модификации

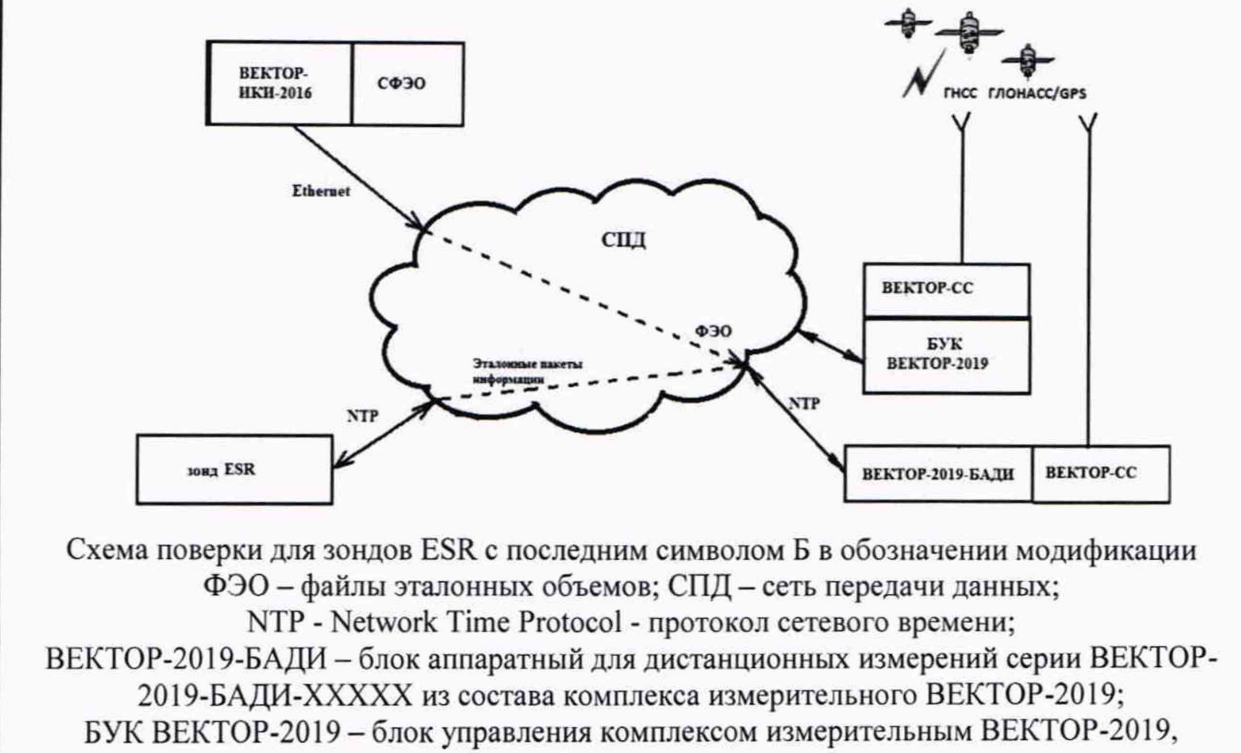

Рисунок 24

| Nº II |     |      |          |       |      | Зонды периферийного узла | Лист |
|-------|-----|------|----------|-------|------|--------------------------|------|
| Инв.  | Изм | Лист | № докум. | Подп. | Дата | ESR                      | 23   |

8.2.1.2 В соответствии с РЭ на зонды ESR назначить зонду IP-адрес для взаимодействия с ВЕКТОР-2019-БАДИ комплекса измерительного ВЕКТОР-2019.

8.2.1.3 Диск с файлами эталонных объемов из состава ВЕКТОР-ИКИ-2016 (СФЭО) подключить к ПК ВЕКТОР-ИКИ-2016 с помощью прилагаемого USB-кабеля.

8.2.1.4 На зонде ESR выбрать перечень исполняемых функций, контролируемых параметров, режимов измерений, просмотра и регистрации результатов измерений, формирования соответствующих отчетов.

8.2.1.5 Выполнить настройку и синхронизацию шкалы времени (ШВ) ВЕКТОР-2019 с национальной шкалой времени РФ UTC (SU). Для синхронизации ШВ использовать приёмник сигналов ГЛОНАСС/GPS, модуль приемовычислительный ВЕКТОР-СС, встроенный в ВЕКТОР-2019. Для этого выполнить следующие действия:

- разместить антенну в зоне видимости спутников ГНСС ГЛОНАСС/GPS и подключить ее к приемнику ВЕКТОР-СС;

- запустить ПК БУК ВЕКТОР-2019;

Подп. и дата

Подп. и дата Взам. инв. № Инв. № дубл.

Инв. № подл.

- перейти, используя клавиатуру и позиционный манипулятор, в раздел Модули и настройки главного окна на дисплее БУК ВЕКТОР-2019 (см. рис. 25);

|     |       | <ul> <li>Главна</li> <li>ВЕКТОР-20</li> <li>Профил</li> <li>Протока</li> <li>Модули</li> </ul> | ая<br>119<br>1и и измерен<br>олы измерен<br>и настройки | ия                                | Модули и настройки         источники времени         Image: Construct of Construction Consequence Consequence Con |      |
|-----|-------|------------------------------------------------------------------------------------------------|---------------------------------------------------------|-----------------------------------|----------------------------------------------------------------------------------------------------|------|
| до  | ждать | <ul> <li>проверитн<br/>ся состояни.</li> <li>8.2.1.6 Выпо<br/>Появится ра</li> </ul>           | 5 текущ<br>я Время<br>олнить за<br>бочее он             | ее со<br>синхј<br>апуск<br>сно пр | Рисунок 25<br>стояние модуля Приемник сигналов ГЛОНАСС/GPS<br>ронизировано.<br>ПО ВЕКТОР-2019<br>ограммы (рисунок 26).                                                                                                    | ы    |
|     |       |                                                                                                |                                                         |                                   | Зонды периферийного узла<br>Системы контроля, мониторинга и управления трафиком                                                                                                    | Лист |
| Изм | Лист  | № докум.                                                                                       | Подп.                                                   | Дата                              | ESR                                                                                                    | 24   |

Копировал:

|                | <ul> <li>Главная</li> <li>ВЕКТОР-2019</li> <li>Профили и из</li> <li>Протоколы из</li> <li>Модули и наст</li> </ul> | черения<br>черений<br>ройки<br>ройки                                                                                                    |                                                                                     |
|----------------|----------------------------------------------------------------------------------------------------|----------------------------------------------------------------------------------------------------|-------------------------------------------------------------------------------------|
|                | Убедиться, что<br>синхронизировано.<br>8.2.1.7 Выполните<br>ВЕКТОР-И<br>Находясь на глава<br>рис. 27).              | Рисунок 26<br>приемник ГЛОНАСС/GPS вкл<br>настройку режима передачи файлов<br>КИ-2016 к ВЕКТОР-2019-БАДИ.<br>ном окне программы, перейти в разде                                                                                                    | ючен и время успешно<br>эталонных объемов от эталона<br>сл Профили и измерения (см. |
| Подп. и дата   | 🔂 Глан<br>ВЕКТОР-<br>С Проф<br>С Прото<br>Ф Модун                                                                   | ная<br>2019<br>или и измерения<br>колы измерений<br>ти и настройки<br>Сохраненные профили<br>Сохраненные профили | ж<br>Ж                                                                              |
| ИНВ. № ДУОЛ.   |                                                                                                    | Ре Изнерение полосы пропускания<br>Сстановлен<br>Остановлен<br>Остановлен<br>Рисунок 27                                                                                                    |                                                                                     |
| B3aм. инв.№    | Выбрать профиль<br>схемы организации переда                                                                         | Передача файлов эталонных объем<br>чи файлов эталонных объемов (см. ри-                                                                                                    | ов. Откроется просмотр блок-<br>с. 28).                                             |
| 11одп. и дата  | -                                                                                                    |                                                                                                    |                                                                                     |
| JULIE ON SALAR | Изм Лист № докум. Подп                                                                                              | Зонды перифер<br>Системы контроля, монитория<br>. Дата ESF                                                                                                    | лийного узла<br>нга и управления трафиком<br>25                                     |
|                |                                                                                                    | Копировал                                                                                                    | Формат А4                                                                           |

| Тередача файлов • х                                                                                                    | Матрица файлов                                      | . And the art the                            |
|----------------------------------------------------------------------------------------------------|-----------------------------------------------------|----------------------------------------------|
| Исполнитель Локальный<br>Технология саязи Еthernet v x<br>Пропокал передани файлов FTP v x<br>Адрес сервера files/wiifu/zu x | 2 ut * 5<br>100.0 KGaitr * 5 10 MGaitr * 1          | S ut. ~ X                                    |
| Роль Прием файлов с оервера   •<br>Параметры IP   +   x<br>Локальный IP-адрес 192.168.12   x<br>Маска подоеля 255.255.0   x  | 23 5 ut v<br>50 MGair v X 23 5 ut v<br>10 MGair v X | Si <mark>1 ut v</mark> ×<br>50.0 M5air v ×   |
| Шлюа 192.168.1.1 x<br>DNS-серзер 192.168.1.1 x<br>АРN • x<br>Иск internet                                                    | 1 ut v<br>100.0 MGair v × 1 ut v<br>200.0 MGair v   | x <mark>1 urt v x</mark><br>500.0 MSairt v X |
| Aonini internet X<br>Raponi internet X                                                                                       | 1 ut.↓<br>512.0 rūuir ↓                             |                                              |

#### Рисунок 28

Настроить сервер файлов эталонных объемов из состава эталона ВЕКТОР-ИКИ-2016:

- Ввод адреса, логина и пароля для авторизации FTP:

- Отредактировать (либо создать, если отсутствует) секцию Авторизация FTP блока FTP-клиент: заполнить поля Логин и Пароль.

Заполнить матрицу файлов эталонных объемов

Данный блок состоит из матрицы элементов (см. рис. 5), где каждый элемент представляет собой команду на передачу файла эталонного объема установленного размера заданное число раз. Элементы матрицы в процессе теста обрабатываются справа налево, строка за строкой.

По каждому элементу матрицы выставить:

дата

и

Подп.

Инв.№ дубл.

Изм

Лист

№ докум.

Подп.

Дата

флаг разрешения (ячейка слева активирована - данный элемент матрицы будет обрабатываться в тесте, не активирована - данный элемент матрицы в тесте будет проигнорирован);

количество передач файла эталонного объема (верхнее поле);

размер файла эталонного объема (нижнее поле).

8.2.1.8 Для определения диапазона и абсолютной погрешности измерения количества информации обеспечить передачу по организованной сети связи файлов эталонных объемов, полученных с эталона ВЕКТОР-ИКИ-2016, от ВЕКТОР-2019-БАДИ на зонд ESR в соответствии с матрицей объемов (таблица 7). Таблица 7 Матрица объемов

|        |                                                    | Количество передач                                                                                                    |  |
|--------|----------------------------------------------------|----------------------------------------------------------------------------------------------------|--|
| 10 Б   | 10                                                 | 2                                                                                                    |  |
| 512 кБ | 524288                                             | 2                                                                                                    |  |
| 1 МБ   | 1048576                                            | 2                                                                                                    |  |
| 10 MB  | 10485760                                           | 2                                                                                                    |  |
| 100 МБ | 104857600                                          | 2                                                                                                    |  |
| 1 ГБ   | 1073741824                                         | 2                                                                                                    |  |
| 10 ГБ  | 10737418240                                        | 2                                                                                                    |  |
|        | 512 кБ<br>1 МБ<br>10 МБ<br>100 МБ<br>1 ГБ<br>10 ГБ | 512 кБ         524288           1 МБ         1048576           10 МБ         10485760           100 МБ         104857600           1 ГБ         1073741824           10 ГБ         10737418240 |  |

ESR

26

|                                                                                                    |                                                                                                    | c                                                                       | D                                                                                              | E                                                                                                    | F                                                                                                    | G                                                                                                    | 1                                                                                                    | н                                                                                                    | 1                                                                                                    | - Horas                                                                                               | 1                                                                                                    | K                                                          |
|----------------------------------------------------------------------------------------------------|----------------------------------------------------------------------------------------------------|-------------------------------------------------------------------------|------------------------------------------------------------------------------------------------|----------------------------------------------------------------------------------------------------|----------------------------------------------------------------------------------------------------|----------------------------------------------------------------------------------------------------|----------------------------------------------------------------------------------------------------|----------------------------------------------------------------------------------------------------|----------------------------------------------------------------------------------------------------|----------------------------------------------------------------------------------------------------|----------------------------------------------------------------------------------------------------|------------------------------------------------------------|
|                                                                                                    |                                                                                                    |                                                                         | Временные о                                                                                    | TMETER (UTC SU                                                                                                    | 4                                                                                                    |                                                                                                    |                                                                                                    |                                                                                                    |                                                                                                    |                                                                                                    |                                                                                                    | Konwee                                                     |
| Эталонный<br>файл                                                                                   | Начало<br>передачи<br>данных                                                                                   | Конец<br>передачи<br>данных                                             | Первый<br>пакет IP                                                                             | Последний<br>пакет IP                                                                                                    | Первый<br>пакет IP с<br>фрагментом<br>эталонного<br>файла                                                                                                    | Последн<br>пакет IP<br>фрагмент<br>эталонно<br>файла                                                                                            | рний<br>IP с<br>итом<br>ного<br>Na                                                                                                    | Продолжител<br>ьность<br>передачи<br>эталонного<br>файла                                                                | скорость<br>передачи<br>информаци<br>эталонного<br>файла                                                                                      | макси<br>ско<br>пер-<br>н ннфор<br>эталс<br>фа                                                        | мальная<br>рость<br>едачн<br>ракацин<br>энного<br>йла                                                                                                    | служебн<br>информа<br>по<br>отношени<br>приняти<br>информа |
|                                                                                                    |                                                                                                    |                                                                         |                                                                                                |                                                                                                    |                                                                                                    | -                                                                                                    | ,00                                                                                                    | cc,00                                                                                                    | M6wt/c                                                                                                    | MC                                                                                                    | mT/c                                                                                                    | *                                                          |
| 1 MiB                                                                                               | 10:58:26,23                                                                                                    | 10:58:39,71                                                             | 10:58:26,59                                                                                    | 10:58:38,78                                                                                                    | 10:58:32,97                                                                                                    | 10:58:33,                                                                                                    | 95                                                                                                    | 0,97                                                                                                    | 8,5                                                                                                    | 95                                                                                                    | 12,15                                                                                                    | i i                                                        |
|                                                                                                    |                                                                                                    | N                                                                       | •                                                                                              |                                                                                                    | 0                                                                                                    |                                                                                                    | 15.55                                                                                                    | C12.285                                                                                                    |                                                                                                    |                                                                                                    | 1                                                                                                    |                                                            |
| 1.00                                                                                                |                                                                                                    | Суммар                                                                  | ный трафия                                                                                     | 1                                                                                                    | <u> </u>                                                                                                    |                                                                                                    |                                                                                                    | ,                                                                                                    | Bxoasu                                                                                                    | ună madem                                                                                             |                                                                                                    | v                                                          |
| Разница<br>между<br>полученным р<br>эталонным<br>файлами                                            | Количество<br>пакетов IP                                                                                       | Суммарны<br>й размер<br>пакетов IP                                      | Разница с<br>количеством<br>пакетов IP на<br>стороне СФЭО                                      | Разница с<br>суммарным<br>размером<br>пакетов IP<br>на стороне                                                            | Количестви<br>пакетов IP                                                                                                    | Сумма<br>раза<br>пакет                                                                                                    | ірный<br>мер<br>тов IP                                                                                                    | Количество<br>пакетов IP<br>на стороне<br>СФЭО                                                                          | Суммарный<br>размер<br>пакетов IP<br>на стороне<br>СФЭО                                                                                       | Количес<br>потеряни<br>пакетов                                                                        | neo<br>no<br>no<br>no<br>no                                                                                                    | имарный<br>размер<br>этерянных<br>такетов IP               |
| Байт                                                                                                | Litraca                                                                                                    | Fair                                                                    | Illinara                                                                                       | 5aŭr                                                                                                    | libora                                                                                                    | 5                                                                                                    |                                                                                                    | Illnes                                                                                                    | Enile                                                                                                    | Illean                                                                                                | -                                                                                                    | 6.2                                                        |
| 44                                                                                                  | 964                                                                                                    | 1102590                                                                 |                                                                                                |                                                                                                    | 7                                                                                                    | 80 108                                                                                                    | 89466                                                                                                    | - wiyee                                                                                                    | Den1                                                                                                    | wryse                                                                                                 |                                                                                                    | DANT                                                       |
| w                                                                                                   | ×                                                                                                    | Y                                                                       | z                                                                                              | AA                                                                                                    | AB                                                                                                    | AC                                                                                                    | 17                                                                                                    | AD                                                                                                    | AE                                                                                                    | 45                                                                                                    |                                                                                                    |                                                            |
| w                                                                                                   | x                                                                                                    | Y                                                                       | 2                                                                                              | **                                                                                                    | АВ                                                                                                    | АС<br>ций трафия                                                                                                    | 1                                                                                                    | AD                                                                                                    | AE                                                                                                    | AF                                                                                                    |                                                                                                    |                                                            |
| W<br>Количество<br>пакетов IP<br>без<br>эталонного<br>трафика                                       | х<br>Суммарный<br>размер<br>пакетов IP<br>без<br>эталонного<br>трафика                                         | Y<br>Количество<br>пажетов IP                                           | 2<br>Суммарный<br>размер<br>пакетов IP                                                         | АА<br>Количество<br>пакетов IP на<br>стороне<br>СФЭО                                                                      | АВ<br>Исходяш<br>Суммарный<br>размер<br>пакетов IP на<br>стороне<br>СФЭО                                                                                            | АС<br>ций трафия<br>Количес<br>потеряни<br>пакетов                                                                                              | TBO<br>GAX<br>IP                                                                                                    | АД<br>уммарный<br>размер<br>отерянных<br>пакетов IP                                                                     | АЕ<br>Количество<br>пакетов IP<br>без<br>эталонного<br>трафика                                                                                | А5<br>Суммар<br>разм<br>пакето<br>без<br>эталон                                                       | Health<br>Phail<br>Health<br>Health<br>Hea |                                                            |
| W<br>Количество<br>пакетов IP<br>без<br>эталонного<br>трафика<br>Штука                              | Х<br>Суммарный<br>размер<br>пакетов IP<br>без<br>эталонного<br>трафика<br>Байт                                 | ү<br>Количество<br>пакетов IP<br>Штука                                  | Z<br>Суммарный<br>размер<br>пакетов IP<br>Байт                                                 | АА<br>Количество<br>пакетов IP на<br>стороне<br>СФЭО<br>Штуха                                                             | АВ<br>Исходяц<br>Суммарный<br>размер<br>пакетов IP на<br>стороне<br>СФЭО<br>Байт                                                                                    | АС<br>ций трафия<br>Количест<br>потерани<br>пакетов<br>Штука                                                                                    | neo C)<br>neox nei<br>IP n                                                                                                    | АД<br>уммарный<br>размер<br>отерлиных<br>пакетов IP<br>Байт                                                             | АЕ<br>Количество<br>пакетов IP<br>без<br>эталонного<br>трафига<br>Штука                                                                       | А5<br>Суминар<br>разми<br>пажето<br>без<br>эталоно<br>трафи<br>Бай                                    | Huli<br>ep<br>la IP<br>koro<br>IKa                                                                                                    |                                                            |
| W<br>Количество<br>пакетов IP<br>без<br>зталонного<br>трафика<br>Штука<br>4                         | х<br>Суммарный<br>размер<br>пакетов IP<br>без<br>эталонного<br>трафика<br>Байт<br>168                          | ү<br>Количество<br>пажетов IP<br>Штука<br>184                           | Z<br>Суммарный<br>размер<br>пакетов IP<br>Байт<br>13124                                        | АА<br>Количество<br>пакетов IP на<br>стороне<br>СФЭО<br>Штука                                                             | АВ<br>Исходяк<br>Суммарный<br>размер<br>пакетов IP на<br>стороне<br>СФЭО<br>Байт                                                                                    | АС<br>ций трафия<br>Количест<br>потеряни<br>пакетов<br>Штука                                                                                    | THEO<br>THEO<br>THEO<br>THEO<br>THEO<br>THEO<br>THEO<br>THEO                                                                                                    | АД<br>уммарный<br>размер<br>отерянных<br>пакетов IP<br>Байт                                                             | АЕ<br>Количество<br>пакетов IP<br>без<br>эталонного<br>трафика<br>Штука<br>15                                                                 | АF<br>Суммар<br>разм<br>пакето<br>без<br>эталони<br>трафи<br>Бай                                      | Hauli<br>ep<br>la IP<br>l<br>Horo<br>III<br>4406                                                                                                    |                                                            |
| W<br>Количество<br>пакетов IP<br>без<br>эталонного<br>трафика<br>Штука<br>4<br>Аб                   | Х<br>Суммарный<br>размер<br>пакетов IP<br>без<br>эталонного<br>трафика<br>Байт<br>168<br>АН                    | ү<br>Количество<br>пакетов IP<br>Штука<br>184                           | Z<br>Суммарный<br>размер<br>лакетов IP<br>Байт<br>13124                                        | АА<br>Количество<br>пакетов IP на<br>стороне<br>СФЭО<br>Штука                                                             | АВ<br>Исходян<br>размер<br>панетов IP на<br>стороне<br>СФЭО<br>Байт                                                                                                 | АС<br>ций трафия<br>Количест<br>потеряни<br>пакетов<br>Штука                                                                                    | TBO CO MA                                                                                                    | АД<br>уммарный<br>размер<br>отерянных<br>пакетов IP<br>Байт                                                             | АЕ<br>Количество<br>пакетов IP<br>без<br>эталовного<br>трафика<br>Штука<br>15                                                                 | АГ<br>Суммар<br>разм<br>пането<br>без<br>эталон<br>трафн<br>Бай                                       | ный<br>ер<br>на IP<br>ного<br>на<br>7<br>4406                                                                                                    |                                                            |
| W<br>Количество<br>пакетов IP<br>без<br>эталонного<br>трафика<br>ЦЛтука<br>4<br>А.G                 | х<br>Суммарный<br>размер<br>пакетов IP<br>без<br>эталонного<br>трафика<br>Байт<br>168<br>Ан<br>адреса          | Y<br>Количество<br>пакетов IP<br>Штука<br>184<br>Аl                     | Z<br>Суммарный<br>размер<br>пакетов IP<br>Байт<br>13124<br>АJ<br>TCP-сесс                      | АА<br>Количество<br>пакетов IP на<br>стороне<br>СФЭО<br>Штука<br>АХ<br>сня FTP Control                                    | АВ<br>Исходян<br>Суммарный<br>размеров IP на<br>стороне<br>СФЭО<br>Байт<br>АL                                                                                       | АС<br>ций трафия<br>Количест<br>потеряни<br>пакетов<br>Штука<br>АМ                                                                              | THEO CO<br>THEO CO<br>THEO NO<br>TO<br>AN<br>TCC                                                                                                    | АД<br>уммарный<br>размер<br>отерянных<br>пакетов IP<br>Байт<br>АО<br>Р<сессия FTP                                       | АЕ<br>Количество<br>пакетов IP<br>без<br>эталонного<br>трафика<br>Штука<br>15<br>АР<br>Data                                                   | АГ<br>Суммар<br>разал<br>пакето<br>без<br>эталон<br>трафи<br>Бай                                      | Hebuik<br>ep<br>e IP<br>Horo<br>III<br>4406                                                                                                    |                                                            |
| W<br>Количество<br>пакетов IP<br>без<br>эталонного<br>трафика<br>4<br>Аб<br>IP<br>Клиент            | Х<br>Суммарный<br>размер<br>пакетов IP<br>без<br>эталонного<br>трафика<br>Байт<br>168<br>Ан<br>адреса<br>Серве | У<br>Количество<br>пакетов IP<br>Штука<br>184<br>АІ<br>АІ               | Z<br>Суммарный<br>размер<br>пакетов IP<br>Байт<br>13124<br>АJ<br>TCP-сесс<br>порт<br>а сервера | АА<br>Количество<br>пакетов IP на<br>стороне<br>СФЭО<br>Штука<br>АК<br>сня FTP Control<br>узамер<br>замер<br>закетов IP   | АВ<br>Исходян<br>размер<br>панетов IP на<br>стороне<br>СФЭО<br>Байт<br>-<br>-<br>АL<br>-<br>-<br>-<br>-<br>-<br>-<br>-<br>-<br>-<br>-<br>-<br>-<br>-<br>-<br>-<br>- | АС<br>ций трафия<br>потерени<br>пакетов<br>Штука<br>-<br>-<br>-<br>-<br>-<br>-<br>-<br>-<br>-<br>-<br>-<br>-<br>-<br>-<br>-<br>-<br>-<br>-<br>- | a Cintra Cintra | АD<br>уммарный<br>размер<br>отерлиных<br>пакетов IP<br>Байт<br>АО<br>Р-сессия FTP<br>размер<br>пакетов IS               | АЕ<br>Количество<br>пасетов IP<br>без<br>эталозноого<br>трафика<br>15<br>АР<br>Data<br>III<br>разми<br>разми<br>данны                         | АБ<br>Сулима<br>разам<br>пакето<br>без<br>эталонн<br>трафи<br>Бай<br>э<br>э<br>ный<br>ір<br>рых<br>ах | оный<br>ер<br>ка IP<br>като<br>жа<br>4406                                                                                                    |                                                            |
| W<br>Количество<br>пакетов IP<br>без<br>эталонного<br>трафика<br>4<br>Аб<br>IP<br>Клиент<br>а.b.c.d | Х<br>Суммарный<br>размер<br>пакетов IP<br>без<br>эталонного<br>трафика<br>Байт<br>168<br>Ан<br>адреса<br>Серве | У<br>Количество<br>пакетов IP<br>Штука<br>184<br>АІ<br>Р Порт<br>клиент | Z<br>Cymmaphaif<br>paawep<br>nakeros IP<br>Eair<br>13124<br>AJ<br>TCP-cect<br>cepsepa          | АА<br>Количество<br>пакетов IP на<br>стороне<br>СФЭО<br>Штука<br>АХ<br>сня FTP Control<br>имарный<br>размер<br>закетов IP | АВ<br>Исходян<br>размер<br>панетов IP на<br>стороне<br>СФЭО<br>Байт<br>АL<br>Суммарный<br>размер<br>прикладных<br>данных<br>Байт                                    | АС<br>ций трафия<br>потерник<br>пакетоя<br>Штука<br>-<br>АМ<br>Порт<br>клиента                                                                  | a<br>Tao C<br>Isux<br>IP<br>N<br>N<br>TCI<br>Ropt<br>spsepa                                                                                                    | АД<br>умларный<br>размер<br>отерлиных<br>пакетов IP<br>Байт<br>АО<br>Р-сессия FTP<br>пакетов IF<br>размер<br>пакетов IF | АЕ<br>Количество<br>пасетов IP<br>без<br>эталонного<br>трафика<br>Штука<br>15<br>АР<br>Data<br>ій Суммар<br>разме<br>приклад<br>данка<br>Байт | АБ<br>Сулимац<br>разма<br>пажето<br>без<br>эталонн<br>трэфи<br>Бай<br>э<br>э                          | оный<br>ер<br>ного<br>ка<br>т<br>4406                                                                                                    |                                                            |

8.2.1.9 В главном окне программы нажать пиктограмму «Запуск» для начала

проведения измерений. По завершении тестов файл протокола измерений будет сохранён на жёстком диске ПК в заданном месте размещения. Вид протокола измерений в формате "xlsx"

показан на рисунке 29.

#### Рисунок 29

8.2.1.10 Получить от зонда ESR протоколы измерений. Вычислить разности объёмов информации, переданных ВЕКТОР-2019-БАДИ и измеренных зондом ESR для каждого объёма информации. Вычисленные разности являются абсолютными погрешностями измерений количества (объёмов) информации зондом ESR.

8.1.1.11 Для определения диапазона и абсолютной погрешности формирования количества информации обеспечить передачу по организованной сети связи файлов эталонных объемов от зонда ESR на ВЕКТОР-2019-БАДИ в соответствии с матрицей объемов.

8.2.1.12 Результаты поверки считать положительными, если значения абсолютной погрешности формирования/измерений количества информации в диапазоне измерений от 10 до 10<sup>10</sup> байт:

- при передаче количества информации менее или равном 100 кбайт, находятся в пределах ±10 байт;

при передаче количества информации более 100 кбайт, находятся в пределах ±1·10<sup>-4</sup>
 К байт, где К - количество передаваемой информации (данных), байт.

| Инв.№ пе |     |      |          |       |      | Зонды периферийного узла | Лист |
|----------|-----|------|----------|-------|------|--------------------------|------|
|          | Изм | Лист | № докум. | Подп. | Дата | ESR                      | 27   |

нню з той сации

# 8.2.2 Определение абсолютной погрешности формирования/измерений длительности сеансов передачи данных

8.2.2.1 При выполнении операций по п. 8.2.1 производить измерения длительностей сеансов передачи данных, зарегистрированных ВЕКТОР-2019 и зондом ESR.

8.2.2.2 Вычислить разности длительностей сеансов передачи данных, зарегистрированных ВЕКТОР-2019 при формировании и передаче данных и измеренных зондом ESR для каждого объёма информации. Вычисленные разности являются абсолютными погрешностями измерений длительностей сеансов передачи данных зондом ESR.

8.2.2.3 Результаты поверки считать положительными, если полученные значения абсолютных погрешностей формирования/измерения длительностей сеансов передачи данных в диапазоне измерений от 1,0 с до 86400 с находятся в пределах ±0,3 с.

### 8.3 Подтверждение соответствия средства измерений метрологическим требованиям

8.3.1 Результаты измерений, полученные при определении каждой метрологической характеристики, необходимо обработать, сопоставив с установленными при утверждении типа зондов ESR метрологическими характеристиками.

8.3.2 Критерием принятия поверителем решения о подтверждении соответствия средства измерений метрологическим требованиям является соответствие результатов определения метрологических характеристик, которые требуется подтвердить при проведении периодической поверки, установленным при утверждении типа зондов ESR.

#### 9. Оформление результатов поверки

9.1 При поверке вести протокол произвольной формы.

9.2 Результаты поверки оформляются в соответствии с приказом Минпромторга России от 31.07.2020 г. № 2510.

9.3 При положительных результатах поверки выдается свидетельство о поверке и данные о поверке вносятся в Федеральный информационный фонд по обеспечению единства измерений. При отрицательных результатах поверки средство измерений к применению не допускаются и на него выдается извещение о непригодности с указанием причин забракования.

9.4 Знак поверки наносится на свидетельство о поверке.

Главный метролог ООО «КИА»

дата

z

Подп.

Инв. № дубл.

Взам. инв. №

Подп. и дата

В.В. Супрунюк

| Ме подл. |   |     |      |          |       |      |                          |      |
|----------|---|-----|------|----------|-------|------|--------------------------|------|
|          | F |     |      |          |       |      | Зонды периферийного узла | Лист |
| Инв      | ŀ | Изм | Лист | № докум. | Подп. | Дата | ESR                      | 28   |
|          |   |     |      |          |       |      | **                       | 4    |